# **User Manual**

DSL-G2252

## Contents

| 1 | Introd            | duction   |                     | 1  |  |
|---|-------------------|-----------|---------------------|----|--|
|   | 1.1               | Safet     | y Precautions       | 1  |  |
|   | 1.2               | LEDs      | and Interfaces      | 2  |  |
|   | 1.3               | Syste     | m Requirements      | 5  |  |
|   | 1.4               | Featu     | res                 | 5  |  |
| 2 | Hard              | ware Inst | tallation           | 7  |  |
| 3 | Web Configuration |           |                     |    |  |
|   | 3.1               | Acces     | ssing the Device    | 9  |  |
|   | 3.2               | Setup     | )                   | 10 |  |
|   |                   | 3.2.1     | Wizard              | 10 |  |
|   |                   | 3.2.2     | Local Network       | 16 |  |
|   |                   | 3.2.3     | Internet Setup      | 25 |  |
|   |                   | 3.2.4     | Wireless Setup      | 33 |  |
|   |                   | 3.2.5     | Time and Date       | 39 |  |
|   | 3.3               | Advar     | nced                | 41 |  |
|   |                   | 3.3.1     | Advanced Wireless   | 41 |  |
|   |                   | 3.3.2     | Access Control List | 47 |  |
|   |                   | 3.3.3     | Port Triggering     | 51 |  |
|   |                   | 3.3.4     | Port Forwarding     | 53 |  |
|   |                   | 3.3.5     | DMZ                 | 54 |  |
|   |                   | 3.3.6     | Parental Control    | 55 |  |
|   |                   | 3.3.7     | Filtering Options   | 59 |  |
|   |                   | 3.3.8     | DoS Settings        | 63 |  |
|   |                   | 3.3.9     | DNS                 | 64 |  |
|   |                   | 3.3.10    | Dynamic DNS         | 66 |  |
|   |                   | 3.3.11    | Network Tools       | 68 |  |
|   |                   | 3.3.12    | Routing             | 81 |  |
|   |                   | 3.3.13    | NAT                 | 85 |  |
|   | 3.4               | Mainte    | enance              | 94 |  |
|   |                   | 3.4.1     | System              | 94 |  |
|   |                   | 3.4.2     | Firmware Update     | 95 |  |
|   |                   | 3.4.3     | Password            | 96 |  |
|   |                   | 3.4.4     | Diagnostics         | 98 |  |
|   |                   | 3.4.5     | System Log1         | 01 |  |

|     | 3.4.6  | Logout            | 103 |
|-----|--------|-------------------|-----|
| 3.5 | Status | 5                 | 103 |
|     | 3.5.1  | Device Info       | 103 |
|     | 3.5.2  | Wireless Clients  | 106 |
|     | 3.5.3  | DHCP Clients      | 106 |
|     | 3.5.4  | ADSL Driver       | 106 |
|     | 3.5.5  | Statistics        | 107 |
|     | 3.5.6  | Route Information | 108 |
| 3.6 | Help   |                   | 109 |

# 1 Introduction

The DSL-G2252 supports multiple line modes. With one 10/100 base-T Ethernet interfaces at the user end, the device provides high-speed ADSL/VDSL broadband connection to the Internet or Intranet for high-end users like net bars and office users. It also provides EWAN and VOIP. It provides high performance access to the Internet with a downstream rate of 24 Mbps and an upstream rate of 1 Mbps. It supports IPv6.

It complies with specifications of IEEE 802.11, 802.11b/g/n, WEP, WPA, and WPA2 security. The WLAN of the device supports 2T2R.

## 1.1 Safety Precautions

Take the following instructions to prevent the device from risks and damage caused by fire or electric power:

- Use the type of power marked in the volume label.
- Use the power adapter in the product package.
- Pay attention to the power load of the outlet or prolonged lines. An overburden power outlet or damaged lines or plugs may cause electric shock or fire accidents. Check the power cords regularly. If you find any damage, replace it at once.
- Proper space left for heat dissipation is necessary to avoid damage caused by overheating to the device. The long and thin holes on the device are designed for heat dissipation to ensure that the device works normally. Do not cover these heat dissipation holes.
- Do not put this device close to a heat source or under a high temperature occurs. Keep the device away from direct sunshine.
- Do not put this device close to an overdamp or watery place. Do not spill fluid on this device.
- Do not connect this device to a PC or electronic product unless instructed by our customer engineer or your broadband provider. Wrong connection may cause power or fire risk.
- Do not place this device on an unstable surface or support.

## 1.2 LEDs and Interfaces

## Note:

The figures in this document are for reference only.

#### Front Panel

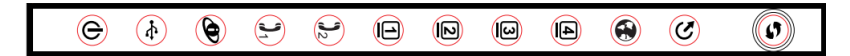

Figure 1 Front panel

The following table describes the LEDs of the device.

| LED         | Color | Status   | Description                                                                           |  |
|-------------|-------|----------|---------------------------------------------------------------------------------------|--|
| e           | Green | On       | The initialization of the system is complete.                                         |  |
| $\bigcirc$  |       | On       | The device is powered on.                                                             |  |
| Power       | Red   | Blinking | The firmware is upgrading.                                                            |  |
|             |       | Off      | The Ethernet interface is not properly connected.                                     |  |
|             | Green | Blinking | The Ethernet interface is<br>properly connected and data is<br>being transmitted.     |  |
| LAN 1/2/3/4 |       | On       | The Ethernet interface is<br>properly connected, but no<br>data is being transmitted. |  |
|             |       | Off      | The USB interface is not properly connected.                                          |  |
|             | Green | Blinking | The USB interface is properly<br>connected and data is being<br>transmitted.          |  |
|             |       | On       | The USB interface is properly<br>connected, but no data is being<br>transmitted.      |  |

## DSL-G2252 User Manual

| LED      | Color | Status   | Description                       |  |
|----------|-------|----------|-----------------------------------|--|
|          |       |          | The WLAN function is enabled      |  |
|          |       | Blinking | and data is being transmitted     |  |
|          |       |          | on the WLAN.                      |  |
|          | Green |          | The WLAN function is enabled,     |  |
|          | 0.000 | On       | but no data is being transmitted  |  |
| WLAN     |       |          | on the WLAN.                      |  |
|          |       | Off      | The WLAN function is              |  |
|          |       | •        | disabled.                         |  |
|          |       |          | The ethernet wan interface is     |  |
| $\sim$   |       | Off      | not connect.                      |  |
|          | Green |          |                                   |  |
|          |       |          | The ethernet wan interface is     |  |
| EWAN     |       | On       | connected.                        |  |
|          |       | Off      | No signal is being detected       |  |
|          |       |          | The device is bandsbaking with    |  |
| C        | Green | Blinking | the physical layer of the office  |  |
|          |       | On       | end                               |  |
| DSL      |       |          | A connection is set up with the   |  |
|          |       |          | physical laver of the office end. |  |
|          |       | <i></i>  | The device is under the Bridge    |  |
|          | Green | Off      | mode or powered off.              |  |
|          |       |          | A connection is set up and no     |  |
|          |       | On       | traffic is detected.              |  |
| Ŭ        |       |          | The authentication of the PPP     |  |
| Internet | D. I  | 0        | dial-up is failed or MER is       |  |
|          | Red   | On       | failed to obtain the correct IP   |  |
|          |       |          | address.                          |  |
|          |       | Off      | The Internet phone is not         |  |
|          | Green |          | registered.                       |  |
|          |       | Blinking | The Internet phone is using.      |  |
| Phone    |       | On       | The Internet phone registered     |  |
| 1 Hone   |       |          | successful.                       |  |

## Rear Panel

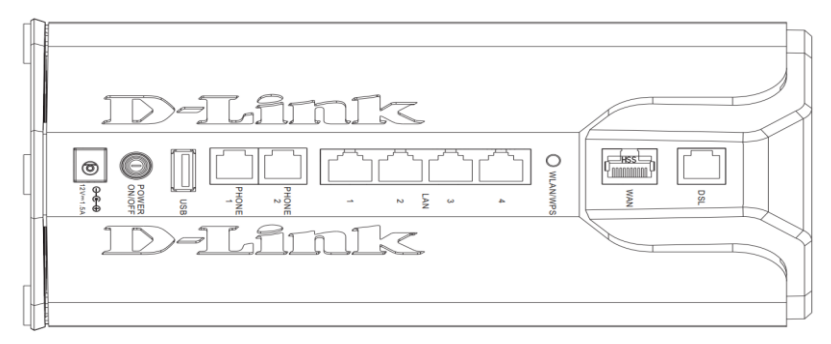

Figure 2 Rear panel

The following table describes the interface of the device.

| Interface/Button      | Description                                                                                                    |  |  |  |
|-----------------------|----------------------------------------------------------------------------------------------------|--|--|--|
| DSL                   | RJ-11 interface for connecting the host to the telephone jack on the wall or the <b>MODEM</b> interface of the splitter |  |  |  |
| EWAN                  | RJ-45 interface for conncting to internet through a cable line.                                                         |  |  |  |
| WLAN/WPS              | Press and hold the button for 3 seconds start WPS negotiation.                                                          |  |  |  |
| LAN4/3/2/1            | For a PC or other Ethernet-abled device to join the LAN of G2252 by being connected to this interface with RJ-45 cable. |  |  |  |
| PHONE2/1              | RJ-11 interface for connecting to phone.                                                                                |  |  |  |
| USB                   | USB host connect.                                                                                                    |  |  |  |
| ON/OFF                | Power switch, which is used to power on or power off the host.                                                          |  |  |  |
| 12V DC IN<br>(power)  | Interface for connecting the power adapter.                                                                             |  |  |  |
| Reset (On the beside) | Press and hold the button for 4 seconds to restore the factory defaults.                                                |  |  |  |

## 1.3 System Requirements

- A 10 baseT/100BaseT Ethernet card installed on your PC
- A hub or switch (attached to several PCs through one of Ethernet interfaces on the device)
- Operating system: Windows Vista, Windows 7, Windows 98SE, Windows 2000, Windows ME or Windows XP
- Internet Explorer V5.0 or higher, Netscape V4.0 or higher, or Firefox 1.5 or higher

## 1.4 Features

- Various line modes
- External PPPoE dial-up access
- Internal PPPoE and PPPoA dial-up access
- Leased line mode
- 1483B, 1483R, and MER access
- Multiple PVCs (eight at most) and these PVCs can be isolated from each other
- A single PVC with multiple sessions
- Multiple PVCs with multiple sessions
- 802.1Q and 802.1P protocol
- DHCP server
- NAT and NAPT
- Static route
- Firmware upgrade: Web, TFTP, FTP
- Reset to the factory defaults
- DHCP relay
- Virtual server
- DMZ
- Two-level passwords and user names
- Web user interface
- Telnet CLI
- System status display
- IP filter
- IP QoS

- Remote access control
- Line connection status test
- Remote management (telnet and HTTP)
- Backup and restoration of configuration file
- Ethernet interface supports crossover detection, auto-correction and polarity correction
- UPnP
- IPV6
- DDNS
- USB Printer
- URL Block
- SNMP
- TR069
- ARP Binding
- VDSL
- VOIP
- Ethernet WAN

# 2 Hardware Installation

## 2.1 Choosing the Best Location for Wireless Operation

Many environmental factors may affect the effective wireless function of the DSL Router. If this is the first time that you set up a wireless network device, read the following information:

The access point can be placed on a shelf or desktop, ideally you should be able to see the LED indicators in the front, as you may need to view them for troubleshooting.

Designed to go up to 100 meters indoors and up to 300 meters outdoors, wireless LAN lets you access your network from anywhere you want. However, the numbers of walls, ceilings, or other objects that the wireless signals must pass through limit signal range. Typical ranges vary depending on types of materials and background RF noise in your home or business.

## 2.2 Connecting the Router

A setup wizard utility is provided on the router webpage to assist with easy configuration. In the event of a problem arising the help screens will suggest the appropriate course of action to resolve the issue.

- (1) If you have a Fibre-to-the-Home service, connect the yellow Ethernet cable to the blue WAN port on the back of the router. Connect the other end of the yellow cable to the LAN port of the fibre device (ONT) otherwise, Skip to Step 4.
- (2) If you have a DSL service, connect the splitter/filter to the port marked "OUT" on the power supply. Connect the grey telephone cable to the port marked "IN" on the power supply. Connect the other end of the cable to the telephone wall socket.
- (3) Connect the red telephone cable to the red DSL port at the back of the router and the other end into the red port of the splitter/filter. You can connect a telephone to the green phone port of the splitter/filter.

- (4) Connect the power connector of the power supply to the power socket at the back of the router. Plug the power supply into the wall outlet. Switch the wall outlet and the router on.
- (5) You can connect a device to your router using either Ethernet cable (recommend) or Wi-Fi.

#### Ethernet cable:

Connect the yellow RJ-45 Ethernet cable to any yellow LAN port at the back of the router and the other end into your PC/Laptop LAN port. **Wi-Fi:** 

Use the default SSID and password (printed on the bottom of the router) to connect your Wi-Fi enabled device to the router.

#### (6) DSL and FTTH

Launch an Internet browser (Google Chrome, Firefox, Internet Explorer, Safari, etc.) on your connected device.

In the URL web address field, enter 192.168.1.1

When prompted, enter admin for the **user name** and ntcpe as the **password** The installation wizard will start automatically. Please follow the steps of the wizard to finish the configuration of the router.

(7) To add additional USB storage (optional), simply insert the device into the USB port at the back of the router

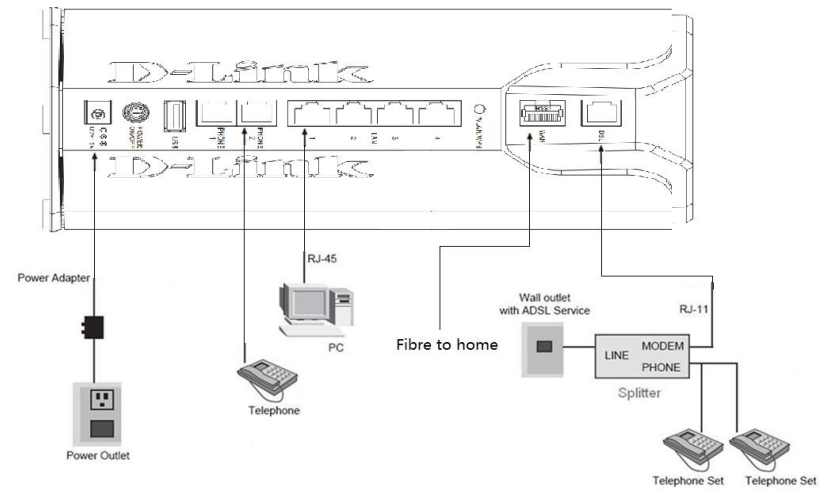

Figure 3 Connection diagram

# 3 Web Configuration

This chapter describes how to configure the device by using the Web-based configuration utility.

Note:

This user manual is applied for DSL-G2252.

## 3.1 Accessing the Device

The following is the detailed description of accessing the device for the first time.

- Step 1 Open the Internet Explorer (IE) browser and enter <u>http://192.168.1.1</u>.
- Step 2 The Login page shown in the following figure appears. Enter the user name and password. The user name and password of the super user are **superadmin** and **xxxxxxxx** respectively.

| Product Page: DSL-0 | 2252                        |          | Firmw | vare Version: GE_1.00 |
|---------------------|-----------------------------|----------|-------|-----------------------|
| D-Lin               | ĸ                           |          |       |                       |
|                     |                             |          |       |                       |
|                     | LOGIN                       |          |       |                       |
|                     | Input username and password |          |       |                       |
|                     | Username : supe             | radmin 👻 |       |                       |
|                     | Password : •••              | •••••    |       |                       |
|                     |                             | login    |       |                       |
|                     |                             |          |       | -                     |
|                     |                             |          |       |                       |
| BROADBAND           |                             |          |       |                       |

If you log in as the super user successfully, the page shown as the following figure divided into two parts appears.

#### DSL-G2252 User Manual

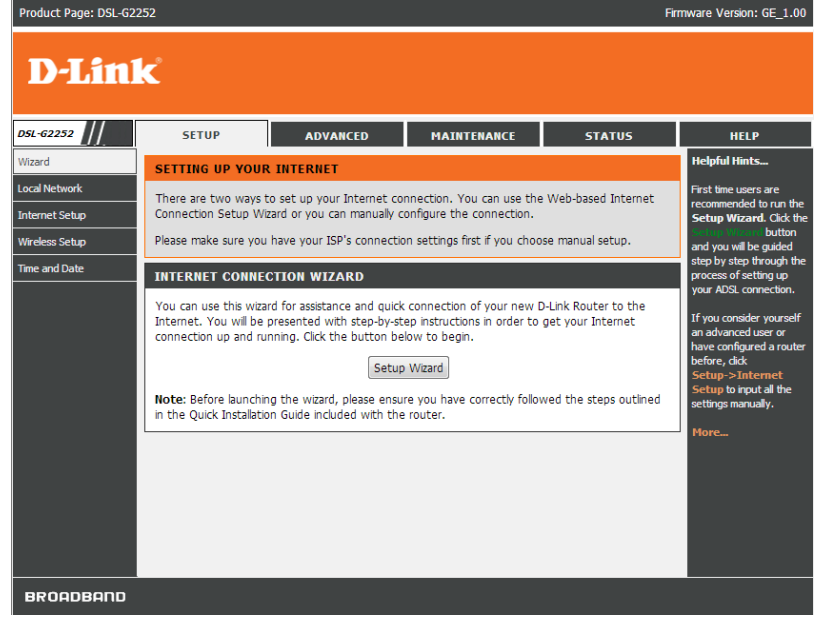

Figure 4 Device information - 1

## 3.2 Setup

In the main interface, click **Setup** tab to enter the **Setup** menu as shown in the following figure. The submenus are **Wizard**, **Local Network**, **Internet Setup**, **Wireless Setup** and **Time and Date**.

#### 3.2.1 Wizard

**Wizard** enables fast and accurate configuration of Internet connection and other important parameters. The following sections describe configuration parameters. When subscribing to a broadband service, you should be aware of the method, by which you are connected to the Internet.

Technical information about the properties of your Internet connection is provided by your Internet service provider (ISP). For example, your ISP should inform you that you are connected to the Internet using a static or dynamic IP address, and the protocol you use to communicate over the Internet, such as PPPoA or PPPoE. Choose **Setup** > **Wizard**. The page shown in the following figure appears.

| DSL-62252                       | SETUP                                                                                                    | ADVANCED                                                                                                    | MAINTENANCE                                                                                                    | STATUS                                                        | HELP                                                                                                    |
|---------------------------------|----------------------------------------------------------------------------------------------------|----------------------------------------------------------------------------------------------------|----------------------------------------------------------------------------------------------------|---------------------------------------------------------------|----------------------------------------------------------------------------------------------------|
| Wizard                          | SETTING UP YOUR                                                                                                    | Helpful Hints                                                                                                    |                                                                                                    |                                                               |                                                                                                    |
| Local Network<br>Internet Setup | There are two ways to<br>Connection Setup Wi                                                                                                  | First time users are<br>recommended to run the<br>Setup Wizard. Click the                                                                                                   |                                                                                                    |                                                               |                                                                                                    |
| Wireless Setup                  | Please make sure you                                                                                                    | and you will be guided                                                                                                    |                                                                                                    |                                                               |                                                                                                    |
| Time and Dute                   | INTERNET CONNE<br>You can use this wiza<br>Internet. You will be<br>connection up and ru<br>Note: Before launchi<br>in the Quick Installation | CTION WIZARD<br>rd for assistance and quick<br>presented with step-by-st<br>nning. Click the button be<br>Setup<br>ng the wizard, please ensu<br>on Guide included with the | connection of your new I<br>ep instructions in order to<br>low to begin.<br>Wizard<br>re you have correctly follow<br>router. | D-Link Router to the get your Internet wed the steps outlined | step by step through the<br>process of setting up<br>your ADSL connection.<br>If you consider yourself<br>an advanced user or<br>have configured a router<br>before, dick<br>Setup to input all the<br>settings manually.<br>More |

Click Setup Wizard. The page shown in the following figure appears.

| WELCOME TO D-LINK SETUP WIZARD                                                                                             |  |  |  |  |
|----------------------------------------------------------------------------------------------------|--|--|--|--|
| This wizard will guide you through a step-by-step process to configure your new D-Link router and connect to the Internet. |  |  |  |  |
| • Step 1: Interface Type                                                                                                   |  |  |  |  |
| Step 2: Change Device Login Password                                                                                       |  |  |  |  |
| Step 3: Set Time and Date                                                                                                  |  |  |  |  |
| Step 4: Setup Internet Connection                                                                                          |  |  |  |  |
| Step 5: Configure Wireless Network                                                                                         |  |  |  |  |
| Step 6: Completed and Apply                                                                                                |  |  |  |  |
| Next Cancel                                                                                                    |  |  |  |  |

There are 6 steps to configure the device. Click Next to continue.

Step 1 Select WAN Interface type.

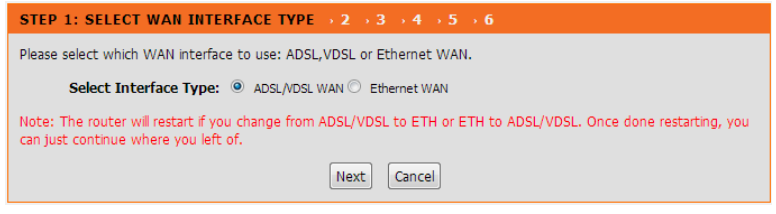

**Step 2** Change the device login password.

| 1 $\rightarrow$ STEP 2: CHANGE DEVICE LOGIN PASSWORD $\rightarrow$ 3 $\rightarrow$ 4 $\rightarrow$ 5 $\rightarrow$ 6                                                                                           |  |  |  |  |
|----------------------------------------------------------------------------------------------------|--|--|--|--|
| To help secure your network, D-Link recommends that you should choose a new password. If you do not wish to<br>choose a new password now, just click "Skip" to continue. Click "Next" to proceed to next step. |  |  |  |  |
| Current Password :                                                                                                    |  |  |  |  |
| New Password :                                                                                                    |  |  |  |  |
| Confirm Password :                                                                                                    |  |  |  |  |
| Back Next Skp Cancel                                                                                                    |  |  |  |  |

#### **Step 3** Set the time and date.

| $1 \rightarrow 2 \rightarrow$ STEP 3: SET TIME AND DATE $\rightarrow 4 \rightarrow 5 \rightarrow 6$                                                                                                    |                                               |  |  |  |  |  |
|----------------------------------------------------------------------------------------------------|-----------------------------------------------|--|--|--|--|--|
| The Time Configuration option allows you to configure, update, and maintain the correct time on the internal system<br>clock. From this section you can set the time zone that you are in and set the NTP (Network Time Protocol) Server.<br>Daylight Saving can also be configured to automatically adjust the time when needed. |                                               |  |  |  |  |  |
| SYSTEM TIME                                                                                                    |                                               |  |  |  |  |  |
| System time:                                                                                                    | Mon Jan 2 22:33:3 2012                        |  |  |  |  |  |
| Time Zone:                                                                                                    | Time Zone: (GMT+03:00) Iraq, Jordan, Kuwait 🗸 |  |  |  |  |  |
| DayLight:                                                                                                    | DayLight: LocalTIME -                         |  |  |  |  |  |
| Mode: Copy Computer time -                                                                                                    |                                               |  |  |  |  |  |
|                                                                                                    |                                               |  |  |  |  |  |
|                                                                                                    |                                               |  |  |  |  |  |
| Back Next Cancel                                                                                                    |                                               |  |  |  |  |  |

#### **Step 4** Setup the Internet connection.

| 1 $\rightarrow$ 2 $\rightarrow$ 3 $\rightarrow$ STEP 4: SETUP INTERNET CONNECTION $\rightarrow$ 5 $\rightarrow$ 6                                      |                             |  |  |  |  |  |
|----------------------------------------------------------------------------------------------------|-----------------------------|--|--|--|--|--|
| Please select your Country and ISP (Internet Service Provider) from the list below. If your Country or ISP is not in the list, please select "Others". |                             |  |  |  |  |  |
| Channel Type :                                                                                                    | ATM 💌                       |  |  |  |  |  |
| Country :                                                                                                    | (Click to Select) 🔻         |  |  |  |  |  |
| Internet Service Provider :                                                                                                    | (Click to Select) 👻         |  |  |  |  |  |
| Protocol :                                                                                                    | (Click to Select) 🔻         |  |  |  |  |  |
| Connection Type :                                                                                                    | (Click to Select) 🔻         |  |  |  |  |  |
| VPI :                                                                                                    | (Enter a number) (0-255)    |  |  |  |  |  |
| VCI :                                                                                                    | (Enter a number) (32-65535) |  |  |  |  |  |
|                                                                                                    |                             |  |  |  |  |  |
|                                                                                                    |                             |  |  |  |  |  |
|                                                                                                    |                             |  |  |  |  |  |
| Back Next Cancel                                                                                                    |                             |  |  |  |  |  |

If the channel Type you choose is ATM, and internet service you subscribed is **PPPoE** or **PPPoA**, you can choose the **Protocol** to be **PPPoE** or **PPPoA**. Set the VPI and VCI. Enter the user name and password provided by your ISP.

| $1 \rightarrow 2 \rightarrow 3 \rightarrow$ STEP 4: SETUP INTERNET CONNECT                                                                             | $10N \rightarrow 5 \rightarrow 6$ |                            |  |  |  |
|----------------------------------------------------------------------------------------------------|-----------------------------------|----------------------------|--|--|--|
| Please select your Country and ISP (Internet Service Provider) from the list below. If your Country or ISP is not in the list, please select "Others". |                                   |                            |  |  |  |
| Channel Type :                                                                                                    | ATM 👻                             |                            |  |  |  |
| Country :                                                                                                    | Others 👻                          |                            |  |  |  |
| Internet Service Provider :                                                                                                    | Others 👻                          |                            |  |  |  |
| Protocol :                                                                                                    | PPPoE 👻                           |                            |  |  |  |
| Connection Type :                                                                                                    | LLC 👻                             |                            |  |  |  |
| VPI:                                                                                                    | 0                                 | (0-255)                    |  |  |  |
| VCI :                                                                                                    | (Enter a number)                  | (32-65535)                 |  |  |  |
|                                                                                                    |                                   |                            |  |  |  |
|                                                                                                    |                                   |                            |  |  |  |
| PPPoE                                                                                                    |                                   |                            |  |  |  |
|                                                                                                    |                                   |                            |  |  |  |
| Please enter your Username and Password as provided by yo                                                                                              | ur ISP (Internet Service Pr       | rovider). Please enter the |  |  |  |
| information exactly as shown taking note of upper and lower cases. Click "Next" to continue.                                                           |                                   |                            |  |  |  |
| Username :                                                                                                    |                                   |                            |  |  |  |
| Password :                                                                                                    |                                   |                            |  |  |  |
| Confirm Docuvord :                                                                                                    |                                   |                            |  |  |  |
| Commin Passworu :                                                                                                    |                                   |                            |  |  |  |
|                                                                                                    |                                   |                            |  |  |  |
| Back Next                                                                                                    | Cancel                            |                            |  |  |  |

If the internet service you subscribed is Dynamic IP, you can choose Protocol to be

Dynamic IP. The page shown in the following figure appears.

| $1 \rightarrow 2 \rightarrow 3 \rightarrow$ STEP 4: SETUP INTERNET CONNECTION $\rightarrow 5 \rightarrow 6$                                            |                             |  |
|----------------------------------------------------------------------------------------------------|-----------------------------|--|
| Please select your Country and ISP (Internet Service Provider) from the list below. If your Country or ISP is not in the list, please select "Others". |                             |  |
| Channel Type :                                                                                                    | ATM 👻                       |  |
| Country :                                                                                                    | Others -                    |  |
| Internet Service Provider :                                                                                                    | Others 👻                    |  |
| Protocol :                                                                                                    | Dynamic IP 👻                |  |
| Connection Type :                                                                                                    | LLC -                       |  |
| VPI:                                                                                                    | 0 (0-255)                   |  |
| VCI :                                                                                                    | (Enter a number) (32-65535) |  |
|                                                                                                    |                             |  |
|                                                                                                    |                             |  |
| Back, Next, Cancel                                                                                                    |                             |  |

If the Protocol is **Static IP**, you can choose **Protocol** to be **Static IP**. The page shown in the following figure appears. Enter the **IP Address**, **Subnet Mask**, **Default Gateway** and **Primary DNS Server** provided by your ISP.

| $1 \rightarrow 2 \rightarrow 3 \rightarrow$ STEP 4: SETUP INTERNET CONNECT                                                                                | $FION \rightarrow 5 \rightarrow 6$ |                              |  |
|----------------------------------------------------------------------------------------------------|------------------------------------|------------------------------|--|
| Please select your Country and ISP (Internet Service Provider) from the list below. If your Country or ISP is not in the<br>list, please select "Others". |                                    |                              |  |
| Channel Type :                                                                                                    | ATM 👻                              |                              |  |
| Country :                                                                                                    | Others 👻                           |                              |  |
| Internet Service Provider :                                                                                                    | Others 👻                           |                              |  |
| Protocol :                                                                                                    | Static IP 👻                        |                              |  |
| Connection Type :                                                                                                    | LLC 👻                              |                              |  |
| VPI :                                                                                                    | 0                                  | (0-255)                      |  |
| VCI :                                                                                                    | (Enter a number)                   | (32-65535)                   |  |
|                                                                                                    |                                    |                              |  |
|                                                                                                    |                                    |                              |  |
| STATIC IP                                                                                                    |                                    |                              |  |
| You have selected Static IP Internet connection. Please enter the appropriate information below as provided by your ISP.                                  |                                    |                              |  |
| The Auto PVC Scan feature will not work in all cases so please                                                                                            | se enter the VPI/VCI numb          | pers if provided by the ISP. |  |
| Click Next to continue.                                                                                                    |                                    |                              |  |
| IP Address :                                                                                                    | 0.0.0.0                            | ]                            |  |
| Subnet Mask :                                                                                                    | 0.0.0.0                            | ]                            |  |
| Default Gateway :                                                                                                    |                                    | ]                            |  |
| Primary DNS Server :                                                                                                    |                                    | ]                            |  |
| Back Next Cancel                                                                                                    |                                    |                              |  |

If the Protocol is Bridge, the page shown in the following figure appears.

| $1 \rightarrow 2 \rightarrow 3 \rightarrow$ STEP 4: SETUP INTERNET CONNECTION $\rightarrow 5 \rightarrow 6$                                               |                  |            |
|----------------------------------------------------------------------------------------------------|------------------|------------|
| Please select your Country and ISP (Internet Service Provider) from the list below. If your Country or ISP is not in the<br>list, please select "Others". |                  |            |
| Channel Type :                                                                                                    | ATM 🔻            |            |
| Country :                                                                                                    | Others 👻         |            |
| Internet Service Provider :                                                                                                    | Others 👻         |            |
| Protocol :                                                                                                    | Bridge 💌         |            |
| Connection Type :                                                                                                    | LLC 🔻            |            |
| VPI :                                                                                                    | 0                | (0-255)    |
| VCI :                                                                                                    | (Enter a number) | (32-65535) |
|                                                                                                    |                  |            |
|                                                                                                    |                  |            |
| Back Next Cancel                                                                                                    |                  |            |

#### **Step 5** Configure the wireless network.

| $1 \rightarrow 2 \rightarrow 3 \rightarrow 4 \rightarrow$ STEP 5: CONFIGURE WIRELESS NETWORK $\rightarrow 6$                                                                                                    |  |  |
|----------------------------------------------------------------------------------------------------|--|--|
| Your wireless network is enabled by default. You can simply uncheck it to disable it and click "Next" to skip<br>configuration of wireless network.                                                                                      |  |  |
| Enable Your Wireless Network                                                                                                    |  |  |
| Your wireless network needs a name so it can be easily recognized by wireless clients. For security purposes, it is highly recommended to change the pre-configured network name.                                                        |  |  |
| Wireless Network Name (SSID): RTL867x-ADSL (1~32 characters)                                                                                                    |  |  |
| Select "Visible" to publish your wireless network and SSID can be found by wireless clients, or select "Invisible" to hide your wireless network so that users need to manually enter SSID in order to connect to your wireless network. |  |  |
| Visibility Status : <ul> <li>Visible</li> <li>Invisible</li> </ul>                                                                                                    |  |  |
| In order to protect your network from hackers and unauthorized users, it is highly recommended you choose one of the following wireless network security settings.  Security Level:  None WPA-PSK WPA-PSK WPA2-PSK                       |  |  |
| Security Mode: WPA-PSK<br>Select this option if your wireless adapters support WPA-PSK.                                                                                                    |  |  |
| Now, please enter your wireless security key.<br>WPA2 Pre-Shared Key :<br>0% Fortune 128                                                                                                    |  |  |
| (8-63 characters, such as a~z, A~Z, or 0~9, i.e. '%Fortress123&')                                                                                                    |  |  |
| Note: You will need to enter the same key here into your wireless clients in order to enable proper wireless<br>connection.                                                                                                    |  |  |
|                                                                                                    |  |  |

**Step 6** Complete and apply the settings. Click **Apply** to save the settings.

| and a second star of the "De shift the second second second                                     | differentiation of the Warrel Warrel and a support and the set                                                                  |  |
|-------------------------------------------------------------------------------------------------|----------------------------------------------------------------------------------------------------|--|
| Setup complete. Click Back to review or mo                                                      | ary settings. Cick Apply to apply current settings.                                                                             |  |
| f your Internet connection does not work aft<br>use Manual Setup instead if you have your Int   | ter apply, you can try the Setup Wizard again with alternative settings o<br>cernet connection details as provided by your ISP. |  |
| SETUP SUMMARY                                                                                   |                                                                                                    |  |
| Below is a detailed summary of your settings.<br>so you can configure the correct settings on y | Please print this page out, or write the information on a piece of paper,<br>your wireless client adapters.                     |  |
| Modem Password :                                                                                | admin                                                                                                    |  |
| Time Settings :                                                                                 | Copy from Computer                                                                                                    |  |
| VPI / VCI :                                                                                     | 0/32                                                                                                    |  |
| Protocol :                                                                                      | Bridge                                                                                                    |  |
| Connection Type :                                                                               | LLC                                                                                                    |  |
| Wireless Network :                                                                              | Enabled                                                                                                    |  |
| Wireless Network Name (SSID) :                                                                  | RTL867x-ADSL                                                                                                    |  |
|                                                                                                 | Visible                                                                                                    |  |
| Visibility Status :                                                                             |                                                                                                    |  |
| Visibility Status :<br>Encryption :                                                             | WPA2-PSK/AES (also known as WPA2 Personal)                                                                                      |  |

I Note:

In each step of the Wizard page, you can click Back to review or modify the previous settings. Click Cancel to exit the wizard page.

#### 3.2.2 Local Network

You can configure the LAN IP address according to the actual application. The preset IP address is 192.168.1.1. You can use the default settings and DHCP service to manage the IP settings for the private network. The IP address of the device is the base address used for DHCP. To use the device for DHCP on your LAN, the IP address pool used for DHCP must be compatible with the IP address of the device. The IP address available in the DHCP IP address pool changes automatically if you change the IP address of the device.

You can also enable the secondary LAN IP address. The two LAN IP addresses must be in different networks.

## 3.2.2.1 LAN Interface

Choose **Setup** > **Local Network** > **LAN Interface**. The **LAN Setting** page shown in the following figure appears. You may configure the LAN interface, for example, the IP address and subnet mask.

| LAN SETTING                                                                                                    |                    |                     |  |
|----------------------------------------------------------------------------------------------------|--------------------|---------------------|--|
| This page is used to configure the LAN interface of your ADSL Router. Here you may change<br>the setting for IP addresss, subnet mask, etc |                    |                     |  |
| LAN INTERFAC                                                                                                    | E SETTINGS         |                     |  |
|                                                                                                    |                    |                     |  |
|                                                                                                    | Interface Name: e1 | 1011                |  |
|                                                                                                    | IP Address: 192    | 255 255 0           |  |
|                                                                                                    | Subnet Mask: 255   | 255.255.0           |  |
|                                                                                                    | IGMP Snooping:     | © Disable © Enable  |  |
| Apply Changes                                                                                                    |                    |                     |  |
| LAN LINK MOD                                                                                                    | ESETTINGS          |                     |  |
|                                                                                                    |                    |                     |  |
|                                                                                                    | LAN Port:          | •                   |  |
| Link Sp                                                                                                    | eed/Duplex Mode:   | ▼                   |  |
|                                                                                                    |                    |                     |  |
|                                                                                                    | M                  | odify               |  |
|                                                                                                    |                    |                     |  |
|                                                                                                    | ETHERNET           | Status Table:       |  |
| Select                                                                                                    | Port               | Link Mode           |  |
| 0                                                                                                    | LANI               | AUTO Negotiation    |  |
| 0                                                                                                    | LAN2               | AUTO Negotiation    |  |
| 0                                                                                                    | LAN3               | AUTO Negotiation    |  |
|                                                                                                    | LAN4               | AUTO Negotiation    |  |
| MAC ADDRESS                                                                                                    | CONTROL SETTINGS   |                     |  |
|                                                                                                    |                    |                     |  |
| MAC Addr                                                                                                    | ess Control: LAN1  | LANZ LAN3 LAN4 WLAN |  |
|                                                                                                    | Apply Changes      |                     |  |
|                                                                                                    |                    |                     |  |
|                                                                                                    |                    |                     |  |
| New MAC Address: Add                                                                                                    |                    |                     |  |
| CURRENT ALLOWED MAC ADDRESS TABLE                                                                                                    |                    |                     |  |
|                                                                                                    |                    |                     |  |
|                                                                                                    | MAC Addr           | Action              |  |

| Field     | Description                                                                                                    |
|-----------|----------------------------------------------------------------------------------------------------|
| IP        | Enter the IP address of LAN interface. It is recommended to use an address from a block reserved for private use. This |
| Address   | address block is 192.168.1.1- 192.168.1.254.                                                                           |
| Subnet    | Enter the subnet mask of LAN interface. The range of subnet                                                            |
| Mask      | mask is from 255.255.0.0-255.255.255.254.                                                                              |
| Secondary | Select it to enable the secondary LAN IP address. The two LAN                                                          |
| IP        | IP addresses must be in different subnets.                                                                             |
| LAN Port  | You may choose the LAN interface you want to configure.                                                                |
| Link      | You may select one mode from the drop-down list:                                                                       |
| Speed/    | 100Mbps/FullDuplex, 100Mbps/Half Duplex,                                                                               |
| Duplex    | 10Mbps/FullDuplex, 10Mbps/Half Duplex and Auto                                                                         |
| Mode      | Negotiation.                                                                                                    |
| MAC       | It is the access control based on MAC address. Select it, and                                                          |
| Address   | the host whose MAC address is listed in the Current Allowed                                                            |
| Control   | MAC Address Table can access the modem.                                                                                |
| Add       | Enter MAC address, and then click this button to add a new                                                             |
| Auu       | MAC address.                                                                                                    |

The following table describes the parameters in this page.

## 3.2.2.2 LAN IPv6 Interface

Choose Setup > Local Network > LAN IPv6 Interface. The LAN IPv6 Setting page shown in the following figure appears. You may set LAN RA server work mode and LAN DHCPv6 server work mode.

| LAN IPV6 SETTING                                             |                                                                                                    |                        |  |
|--------------------------------------------------------------|----------------------------------------------------------------------------------------------------|------------------------|--|
| This page is used to configurate in DHCPv6 server work mode. | This page is used to configurate ipv6 ian setting. User can set ian RA server work mode and ian DHCPv6 server work mode. |                        |  |
|                                                              |                                                                                                    |                        |  |
| LAN GLOBAL ADDRESS SET                                       | TING                                                                                                    |                        |  |
| Global Address:                                              |                                                                                                    |                        |  |
| Apply Changes                                                |                                                                                                    |                        |  |
| RA SETTING                                                   |                                                                                                    |                        |  |
| Enable:                                                      |                                                                                                    |                        |  |
| M Flag:                                                      |                                                                                                    |                        |  |
| O Flag:                                                      | <b>~</b>                                                                                                    |                        |  |
| Max Interval:                                                | 600                                                                                                    | Secs                   |  |
| Min Interval:                                                | 200                                                                                                    | Secs                   |  |
| Prefix Mode:                                                 | Auto 💌                                                                                                    |                        |  |
| UI A Fachlas                                                 |                                                                                                    |                        |  |
| ULA Enable:                                                  |                                                                                                    |                        |  |
| KA DNS Enable:                                               |                                                                                                    |                        |  |
| Apply Changes                                                |                                                                                                    |                        |  |
| DHCPV6 SETTING                                               |                                                                                                    |                        |  |
| DUCDu6 Made                                                  | Auto Marda - Ma                                                                                                    |                        |  |
| DHCPV6 Mode:                                                 | Auto Mode                                                                                                    |                        |  |
| IPv6 Address Suffix Pool:                                    | ::1<br>ffff                                                                                                    | - (ex. dididit or vil) |  |
| IPv6 DNS Mode:                                               | Auto 🗸                                                                                                    | (contraction may       |  |
|                                                              |                                                                                                    |                        |  |
| Apply Changes                                                |                                                                                                    |                        |  |

The following table describes the parameters of this page.

| Field          | Description                                    |
|----------------|------------------------------------------------|
| Global Address | Specify the LAN global ipv6 address. It can be |

| Field        | Description                                         |  |
|--------------|-----------------------------------------------------|--|
|              | assigned by ISP.                                    |  |
| Enable       | Enable or disable the Router Advertisement feature. |  |
| M Elog       | Enable or disable the "Managed address              |  |
| IVI FIAY     | configuration" flag in RA packet.                   |  |
|              | Enable or disable the "Other configuration" flag in |  |
| O Flag       | RA packet.                                          |  |
|              | Specify the RA feature prefix mode:                 |  |
| Drofiv Modo  | "Auto": the RA prefix will use WAN dhcp-pd prefix;  |  |
| Prefix would | "Manual": user will specify the prefix address,     |  |
|              | length, preferred time and valid time.              |  |
|              | Specify the dhcpv6 server mode:                     |  |
|              | "None": close dhcpv6 server;                        |  |
|              | "Manual": dhcpv6 server is opened and user          |  |
| DHCPv6 Mode  | specifies the dhcpv6 server address pool and other  |  |
|              | parameters.                                         |  |
|              | "Auto": dhcpv6 server is opened and it use WAN      |  |
|              | dhcp-pd prefix to generate address pool.            |  |

#### 3.2.2.3 DHCP Server

Choose **Setup** > **Local Network** > **DHCP Server**. The **DHCP Server Setting** page shown in the following figure appears. You may configure the DHCP mode.

| DUCD | OF DUCD | OFTINO              |
|------|---------|---------------------|
| DHUP | SERVER  | SELLING             |
| ~    |         | ~ ~ ~ ~ ~ ~ ~ ~ ~ ~ |

This page can be used to config the DHCP mode:None,DHCP Relay or DHCP Server.

(1)Enable the DHCP Server if you are using this device as a DHCP server. This page lists the IP address pools available to hosts on your LAN. The device distributes numbers in the pool to hosts on your network as they request Internet access.

(2)Enable the DHCP Relay if you are using the other DHCP server to assign IP address to your hosts on the LAN. You can set the DHCP server ip address.

(3) If you choose "None", then the modem will do nothing when the hosts request a IP address.

DHCP SERVER SETTINGS

| LAN IP:<br>DHCP Mode:<br>Interface: | 192.168.1.1/255.255.255.0<br>DHCP Server V<br>V LAN1 V LAN2 V LAN3 V LAN4 V WLAN V<br>VAP0 V VAP1 V VAP2 V VAP3 |
|-------------------------------------|----------------------------------------------------------------------------------------------------|
| IP Pool Range:                      | 192.168.1.5 - 192.168.1.254<br>Show Client                                                                      |
| Max Lease Time:                     | 1440 minutes                                                                                                    |
| Domain Name:                        |                                                                                                    |
| DNS Servers:                        | 192.168.1.1                                                                                                    |
|                                     |                                                                                                    |
|                                     |                                                                                                    |
| Apply Changes Undo                  |                                                                                                    |
| Set VendorClass IP Range            |                                                                                                    |

The following table describes the parameters of this page.

| Field          | Description                                            |  |  |  |  |
|----------------|--------------------------------------------------------|--|--|--|--|
|                | If set to DHCP Server, the router can assign IP        |  |  |  |  |
|                | addresses, IP default gateway and DNS servers to       |  |  |  |  |
| DHCP Mode      | the host in Windows95, Windows NT and other            |  |  |  |  |
|                | operation systems that support the DHCP client.        |  |  |  |  |
|                | It specifies the first and last IP addresses in the IP |  |  |  |  |
| IP Pool Range  | address pool. The router assigns IP address in the     |  |  |  |  |
|                | IP pool range to the host.                             |  |  |  |  |
|                | The lease time determines the period that the host     |  |  |  |  |
| Max Lease Time | retains the assigned IP addresses before the IP        |  |  |  |  |
|                | addresses change.                                      |  |  |  |  |

#### DSL-G2252 User Manual

| Field       | Description                                                                                                    |  |  |  |  |
|-------------|----------------------------------------------------------------------------------------------------|--|--|--|--|
| Domain Name | Enter the domain name if you know. If you leave this<br>blank, the domain name obtained by DHCP from the<br>ISP is used. You must enter host name (system<br>name) on each individual PC. The domain name<br>can be assigned from the router through the DHCP<br>server. |  |  |  |  |
| DNS Servers | You can configure the DNS server IP addresses for DNS Relay.                                                                                                    |  |  |  |  |

Click the button **Show Client** to display the page **Active DHCP Client Table** as shown below. It shows the IP addresses assigned to DHCP clients.

| ACTIVE DHCP CLIENT TABLE                                                                            |            |             |        |      |  |  |  |
|----------------------------------------------------------------------------------------------------|------------|-------------|--------|------|--|--|--|
| This table shows the assigned IP address, MAC address and time expired for each DHCP leased client. |            |             |        |      |  |  |  |
| ACTIVE DHCP CLIENT TABLE                                                                            |            |             |        |      |  |  |  |
| Name IP Address MAC Address Expiry Type                                                             |            |             |        |      |  |  |  |
| Name                                                                                                | IP Address | MAC Address | Expiry | Туре |  |  |  |

The following table describes the parameters and buttons in this page:

| Field       | Description                                           |  |  |  |
|-------------|-------------------------------------------------------|--|--|--|
| ID Addross  | It displays the IP address assigned to the DHCP       |  |  |  |
| IF Addless  | client from the router.                               |  |  |  |
|             | It displays the MAC address of the DHCP client.       |  |  |  |
|             | Each Ethernet device has a unique MAC address.        |  |  |  |
| MAC Address | The MAC address is assigned at the factory and it     |  |  |  |
|             | consists of six pairs of hexadecimal character, for   |  |  |  |
|             | example, 00-A0-C5-00-02-12.                           |  |  |  |
|             | It displays the lease time. The lease time determines |  |  |  |
| Expiry      | the period that the host retains the assigned IP      |  |  |  |
|             | addresses before the IP addresses change.             |  |  |  |
| Refresh     | Click it to refresh this page.                        |  |  |  |

Click the button **Set VendorClass IP Range** to display the page **Device IP Range Set**. In this page, you can configure the IP address range based on the device type.

| DEVICE IP RANGE SET                                                       |
|---------------------------------------------------------------------------|
| This page is used to configure the IP address range based on device type. |
|                                                                           |
| DEVICE IP RANGE SETUP                                                     |
| device name:<br>start address:<br>end address:<br>option60:               |
| add delete modify Close                                                   |
| IP RANGE TABLE:                                                           |
| Select device name start address end address default gateway option60     |

In the **DHCP Mode** field, choose **None**. The page shown in the following figure appears.

| DHCP SERVER SETTING                                                                                                    |  |  |  |  |
|----------------------------------------------------------------------------------------------------|--|--|--|--|
| This page can be used to config the DHCP mode:None,DHCP Relay or DHCP Server.<br>(1)Enable the DHCP Server if you are using this device as a DHCP server. This page lists the IP address pools available to hosts on your LAN. The device distributes numbers in the pool to hosts on your network as they request Internet access.<br>(2)Enable the DHCP Relay if you are using the other DHCP server to assign IP address to your hosts on the LAN. You can set the DHCP server ip address.<br>(3)If you choose "None", then the modem will do nothing when the hosts request a IP address. |  |  |  |  |
|                                                                                                    |  |  |  |  |
| DHCP SERVER SETTINGS                                                                                                    |  |  |  |  |
| LAN IP: 192.168.1.1/255.255.2                                                                                                    |  |  |  |  |
| DHCP Mode: None 💌                                                                                                    |  |  |  |  |
| Apply Changes Undo                                                                                                    |  |  |  |  |
| Set VendorClass IP Range                                                                                                    |  |  |  |  |

In the **DHCP Mode** field, choose **DHCP Relay**. The page shown in the following figure appears.

| DHCP SERVER SETTING                                                                                                    |  |  |  |  |
|----------------------------------------------------------------------------------------------------|--|--|--|--|
| This page can be used to config the DHCP mode:None,DHCP Relay or DHCP Server.<br>(1)Enable the DHCP Server if you are using this device as a DHCP server. This page lists the IP address pools available to hosts on your LAN. The device distributes numbers in the pool to hosts on your network as they request Internet access.<br>(2)Enable the DHCP Relay if you are using the other DHCP server to assign IP address to your hosts on the LAN. You can set the DHCP server in address.<br>(3)If you choose "None", then the modem will do nothing when the hosts request a IP address. |  |  |  |  |
|                                                                                                    |  |  |  |  |
| DHCP SERVER SETTINGS                                                                                                    |  |  |  |  |
| LAN IP: 192.168.1.1/255.255.255.0<br>DHCP Mode: DHCP Relay<br>Relay Server: 192.168.2.242                                                                                                    |  |  |  |  |
|                                                                                                    |  |  |  |  |
| Apply Changes Undo                                                                                                    |  |  |  |  |
| Set VendorClass IP Range                                                                                                    |  |  |  |  |

The following table describes the parameters and buttons of this page:

| Field Description |                                                     |  |  |  |  |
|-------------------|-----------------------------------------------------|--|--|--|--|
|                   | If set to DHCP Relay, the router acts a surrogate   |  |  |  |  |
| DHCP Mode         | DHCP Server and relays the DHCP requests and        |  |  |  |  |
|                   | responses between the remote server and the client. |  |  |  |  |
| Relay Server      | Enter the DHCP server address provided by your ISP. |  |  |  |  |
| Apply Changes     | Click it to save the settings of this page.         |  |  |  |  |

#### 3.2.2.4 DHCP Reserved

Choose Setup > Local Network > DHCP Reserved. The DHCP Static IP Configuration page appears. This page lists the fixed IP/MAC address on your LAN. The device distributes the number configured to hosts on your network as they request Internet access.

| DHCP STATIC IP CONFIGURATION                                                                                                    |            |             |  |  |  |
|----------------------------------------------------------------------------------------------------|------------|-------------|--|--|--|
| This page lists the fixed IP/MAC address on your LAN. The device distributes the number<br>configured to hosts on your network as they request Internet access. |            |             |  |  |  |
| DHCP STATIC IP CONFIGURATION                                                                                                    |            |             |  |  |  |
| IP Address: 0.0.0.0<br>Mac Address: 00000000000 (ex. 00E086710502)                                                                                              |            |             |  |  |  |
| Add Modify Delete Selected Undo                                                                                                    |            |             |  |  |  |
| DHCP STATIC IP TABLE                                                                                                    |            |             |  |  |  |
| Select                                                                                                    | IP Address | MAC Address |  |  |  |

The following table describes the parameters of this page.

| Field           | Description                                          |  |  |  |
|-----------------|------------------------------------------------------|--|--|--|
| ID Address      | Enter the specified IP address in the IP pool range, |  |  |  |
| IP Addless      | which is assigned to the host.                       |  |  |  |
| Mac Address     | Enter the MAC address of a host on the LAN.          |  |  |  |
|                 | After entering the IP address and MAC address,       |  |  |  |
| Add             | click this button to add them to the DHCP Static IP  |  |  |  |
|                 | Table.                                               |  |  |  |
| Doloto Solootod | Select a row in the DHCP Static IP Table, then click |  |  |  |
| Delete Selected | it, this row is deleted.                             |  |  |  |
| Undo            | Click it to refresh this page.                       |  |  |  |
| DHCP Static IP  | It shows the assigned IP address based on the MAC    |  |  |  |
| Table           | address.                                             |  |  |  |

## 3.2.3 Internet Setup

#### 3.2.3.1 Channel Configuration

Choose Setup > Internet Setup > Channel Config. The Channel Configuration page appears. You may configure the parameters for the channel operation modes of your ADSL Router.

| This page is used to configure the parameters for the channel operation modes of your ADSL<br>Modern/Touder. Note : When connect type of PPDBE and PPDBA only is "Manual", the "Connect" and<br>"Disconnect" button will be enable.<br>WAN Physical Type:  DSL WAN  Ethernet WAN<br>DEFAULT ROUTE SELECTION<br>Default Route Selection:  Auto Specified<br>CHANNEL CONFIGURATION<br>Channel Type:  Auto Specified<br>CHANNEL CONFIGURATION<br>Channel Mode:  Bridge VLAN ID(1-4095):  Continue<br>VLAN ID(1-4095):  Continue<br>Type:  Continue<br>Continue<br>WAN IP Settings:  User Name:  Password:  Idle Time (min):<br>WAN IP Settings:  Type:  OF fixed IP/IP Local IP Address:  Auto Unnumbered<br>Connect  Discorect  Add  Modfy  Dete  Und  Refresh<br>Sele  Inf Mod VPI VCI  Enca NAP IGM DRO IP A Rem Met User Stat Effit                                                                                                    |
|----------------------------------------------------------------------------------------------------|
| WAN PHYSICAL TYPE         WAN Physical Type: <ul> <li>DSL WAN</li> <li>Ethernet WAN</li> </ul> DEFAULT ROUTE SELECTION         Default Route Selection:              Auto              Specified          CHANNEL CONFIGURATION         Channel Type:              Auto              Specified          Channel Type:              Auto              Encapsulation:              LLC              VC-Mux          Channel Mode:              Bridge               Encapsulation:              LLC              VC-Mux          Channel Mode:              Bridge               Encapsulation:              LLC              VC-Mux          Channel Mode:              Bridge               Lable NAPT:              Enable IGMP:          VLAN:              Disable              Bridge               VLAN ID(1-4095):          PPP Settings:              User Name:               Password:               DHCP                 Local IP             Address:             Netmask:             Disoble              Disoble              Auto          Default Route:              Discole |
| WAN Physical Type:           DSL WAN       Ethernet WAN         DEFAULT ROUTE SELECTION         Default Route Selection:                                                                                                    |
| DEFAULT ROUTE SELECTION         Default Route Selection:         Auto         Specified                                                                                                    |
| Default Route Selection: <ul> <li>Auto</li> <li>Specified</li> </ul> CHANNEL CONFIGURATION         Channel Type:       ATM         VPI:       O         VCI:       Encapsulation:         VPI:       O         VCI:       Encapsulation:         VIAN       VIA         VLAN:       Disable         Bridge       Enable NAPT:         Pable       NLC         VLAN:       Disable         Disable       Enable         VLAN:       Disable         Disable       Enable         VLAN:       Disable         Disable       Enable         VLAN:       Disable         PPP Settings:       User Name:         Type:       Continuous         Unumbered       DHCP         Local IP       Address:         Netmask:       Default Route:         Discole       © Enable       Auto         Unnumbered       Enable       Madfy         Connet:       Add       Madfy         Default Route:       Loc       Loc         Unnumbered       Addressi         Sele       <                                                                                                    |
| CHANNEL CONFIGURATION  Channel Type: ATM VPI: 0 VCI: Encapsulation: UC VC-Mux Channel Mode: Bridge VLAN: Disable Bridge VLAN: Disable Bridge VLAN ID(1-4095):  PPP Settings: User Name: Password: Type: Continuous Idle Time (min):  WAN IP Settings: Type: Ortinuous Idle Time (min):  WAN IP Settings: Type: Ortinuous Idle Time Local IP Address: Local IP Address: Netmask: Default Route: Disable @ Enable Connect Disconnect Add Modify Delete Undo Refresh  CURRENT WAN TABLE:  Sele Inf Mod VPI VCI Enca NAP IGM DRO IP A Rem Net User Stat Edit                                                                                                    |
| Channel Type: ATM  VPI: 0 VCI: Encapsulation: ULC VC-Mux Channel Mode: Bridge Enable APT: Enable IGMP: VLAN Channel Mode: Bridge VLAN: Disable Enable VLAN ID(1-4095): PPP Settings: User Name: Password: Type: Cortinuous Idle Time (min):  WAN IP Settings: Type: OF Fred IP/IP Local IP Address: Address: Netmask: Default Route: Disable @ Enable Correct Disable @ Enable Correct Disconcet Add Modfy Delete Unda Refresh CURRENT WAN TABLE: Sele Inf Mod VPI VCI Enca NAP IGM DRO IP A Rem Net User Stat Edit                                                                                                    |
| VPI:       0       VCI:       Encapsulation:       ©       ULC       Vc-Mux         Channel Mode:       Endble       Enable NAPT:       Enable IGMP:       VLAN:       ©       Disable       Enable       Setup:       VLAN ID(1-4095):       P         VLAN:       ©       Disable       Enable       VLAN ID(1-4095):       Idle Time       Idle Time         PPP Settings:       User Name:       Password:       Idle Time       Idle Time         Type:       Continuous       Idle Time       Idle Time         WAN IP       Settings:       Type:       Idle Time         Unnumbered       DHCP       Local IP       Remote IP         Address:       Netmask:       Idle Time       Idle Time         Default Route:       Discole       Enable       Auto         Unnumbered       Isconnect       Add       Modfy       Delete       Unde       Refresh                                                                                                    |
| Channel Mode: Bridge                                                                                                    |
| VLAN:          Otsable        Enable        VLAN ID(1-4095):          PPP Settings:       User Name:       Password:          Type:       Continuous        Idle Time         (min):          WAN IP Settings:       Type:       Continuous          Local IP Address:       DHCP Local IP Address:          Netmask:             Default Route:       Disable          © Enable          Connect       Disable          © Enable          Connect       Disconnect          Add          Sele       Inf       Mod VPI       VCE         Sele       Inf       Mod <vpi< td="">       VCE</vpi<>                                                                                                    |
| PPP Settings:       User Name:       Password:         Type:       Continuous       Idle Time<br>(min):         WAN IP<br>Settings:       Type:       Image: Fixed IP/IP<br>Unnumbered       DHCP         Local IP<br>Address:       Remote IP<br>Address:       DHCP         Local IP<br>Address:       Remote IP<br>Address:       Address:         Default Route:       Disable       Enable       Auto         Unnumbered       Image: Final Proble       Local IP         Connect       Disconnect       Add       Modify         Current       Disconnect       Add       Modify         Sele       Inf       Mod       VPI       VCI         Sele       Inf       Mod       VPI       VCI                                                                                                    |
| Type:     Continuous       Type:     Continuous       WAN IP     Type:       Settings:     Type:       Unnumbered     DHCP       Local IP     Remote IP       Address:     Address:       Netmask:     Default Route:       Discole     Erable       Auto     Unnumbered                                                                                                    |
| Type:       Continuous       (min):         WAN IP       Type:       Image: Fixed IP/IP       DHCP         Settings:       Type:       Image: Fixed IP/IP       DHCP         Local IP       Address:       Address:         Netmask:       Image: Fixed IP       Address:         Default Route:       Discole       Image: Fixed IP         Unnumbered       Image: Fixed IP       Auto         Unnumbered       Image: Fixed IP       Auto         Connect       Disconnect       Add         Modify       Delete       Undo       Refresh         CURRENT WAN TABLE:       Sele       Inf       Mod       VPI       VCI       Enca       NAP       IGM       DRo       IPA       Mem       Nam       Fight                                                                                                    |
| WAN IP<br>Settings:       Type:       Image: Fixed IP/IP<br>Unumbered       DHCP         Local IP<br>Address:       Remote IP<br>Address:         Netmask:       Image: Particle Particle         Default Route:       Diseble       Auto         Unnumbered       Image: Particle Particle       Auto         Connect       Disconnect       Add         Connect       Disconnect       Add         Sele       Inf       Mod         VPI       VCI       Enca       NaP         Sele       Inf       Mod       VPI         VCI       Enca       NaP       IGM       DRo         Sele       Inf       Mod       VPI       VCI                                                                                                    |
| With YP       Type:       Income Towell P/IP       DHCP         Settings:       Unnumbered       Remote IP         Address:       Address:       Address:         Netmask:       Default Route:       Disable       Enable         Onnumbered       Auto         Connect       Disable       Enable       Lindo         Connect       Disconnect       Add       Modify       Delete       Lindo         CURRENT WAN TABLE:       Sele       Inf       Mod       VPI       VCI       Enca       NAP       IGM       DRo       IP A       Rem       Net       User       Stat       Edit                                                                                                    |
| Local IP<br>Address:<br>Netmask:<br>Default Route:<br>Disable @ Enable<br>Unnumbered<br>Connect Disconnect Add Modify Delete Undo Refresh<br>CURRENT WAN TABLE:<br>Sele Inf Mod VPI VCI Enca NAP IGM DRo IP A Rem Net User Stat Edit                                                                                                    |
| Netmask:                                                                                                    |
| Default Route: Diseble                                                                                                    |
| Unnumbered                                                                                                    |
| Connect Disconnect Add Modify Delets Unde Refresh CURRENT WAN TABLE: Sele Inf Mod VPI VCI Enca NAP IGM DRo IPA Rem Net User Stat Edit                                                                                                    |
| Connect Disconnect Add MoSify Delete Undo Refresh CURRENT WAN TABLE: Sele Inf Mod VPI VCI Enca NAP IGM DRo IPA Rem Net User Stat Edit                                                                                                    |
| Connect Disconnect Add Modify Delete Undo Refresh CURRENT WAN TABLE: Sele Inf Mod VPI VCI Enca NAP IGM DRo IPA Rem Net User Stat Edit                                                                                                    |
| CURRENT WAN TABLE:<br>Sele Inf Mod VPI VCI Enca NAP IGM DRo IPA Rem Net User Stat Edit                                                                                                    |
| Sele Inf Mod VPI VCI Enca NAP IGM DRo IPA Rem Net User Stat Edit                                                                                                    |
| Sele Inf VPI VCI Enca NAP IGM DRo IPA ote I Mas Nam Stat                                                                                                    |
| ct e p T P ute ddr p k e us                                                                                                    |
| 25                                                                                                    |
| 5.2<br>DDD PP                                                                                                    |
| oel PoE 0 35 LLC On Off On 0.0 0.0 25 wn                                                                                                    |
|                                                                                                    |

| The | following  | table  | describes | the | parameters. | of         | this | page  |
|-----|------------|--------|-----------|-----|-------------|------------|------|-------|
|     | 10 no ming | LUD IO | 000011000 |     | paramotoro  | <b>U</b> . |      | pugo. |

| Field                      | Description                                                                                                    |  |  |
|----------------------------|----------------------------------------------------------------------------------------------------|--|--|
| WAN Physical<br>Type       | <ul> <li>ADSL WAN: ADSL uplink via telephone cable.</li> <li>Ethernet WAN: Ethernet uplink via Ethernet cable.</li> </ul>                                                                                                    |  |  |
| Channel Type               | You can select ATM or PTM.                                                                                                    |  |  |
| Default Route<br>Selection | You can select Auto or Specified.                                                                                                    |  |  |
| VPI                        | The virtual path between two points in an ATM network, ranging from <b>0</b> to <b>255</b> .                                                                                                    |  |  |
| VCI                        | The virtual channel between two points in an ATM network, ranging from <b>32</b> to <b>65535</b> ( <b>1</b> to <b>31</b> are reserved for known protocols)                                                                                                    |  |  |
| Encapsulation              | You can choose LLC and VC-Mux.                                                                                                    |  |  |
| Channel Mode               | You can choose 1483 Bridged, 1483 MER, PPPoE,<br>PPPoA 1483 Routed or IPoA                                                                                                    |  |  |
| Enable NAPT                | Select it to enable Network Address Port Translation<br>(NAPT) function. If you do not select it and you want<br>to access the Internet normally, you must add a<br>route on the uplink equipment. Otherwise, the<br>access to the Internet fails. Normally, it is enabled. |  |  |
| Enable IGMP                | You can enable or disable Internet Group<br>Management Protocol (IGMP) function.                                                                                                    |  |  |
| 802.1q                     | You can select <b>Disable</b> or <b>Enable</b> . If enabled, you need to enter the VLAN ID.                                                                                                    |  |  |
| VLAN ID                    | The value ranges from 1 to 4095.                                                                                                    |  |  |
| IP Protocol                | When any channel mode except 1483 Bridged is selected, select an IP protocol from <b>IPv4/IPv6</b> , <b>IPv4</b> and <b>IPv6</b> .                                                                                                    |  |  |
| PPP Settings               |                                                                                                    |  |  |
| User Name                  | Enter the correct user name for PPP dial-up, which is provided by your ISP.                                                                                                    |  |  |
| Password                   | Enter the correct password for PPP dial-up, which is provided by your ISP.                                                                                                    |  |  |
| Туре                       | You can choose Continuous, Connect on                                                                                                    |  |  |

#### DSL-G2252 User Manual

| Field           | Description                                                |  |  |
|-----------------|------------------------------------------------------------|--|--|
|                 | Demand or Manual.                                          |  |  |
|                 | If the type is set to Connect on Demand, you need          |  |  |
|                 | to enter the idle timeout time. Within the preset          |  |  |
| Idle Time (min) | minutes, if the router does not detect the flow of the     |  |  |
|                 | user continuously, the router automatically                |  |  |
|                 | disconnects the PPPoE connection.                          |  |  |
| WAN IP Settings |                                                            |  |  |
|                 | You can choose Fixed IP or DHCP.                           |  |  |
|                 | • If select Fixed IP, you should enter the local IP        |  |  |
| Туре            | address, remote IP address and subnet mask.                |  |  |
| туре            | • If select <b>DHCP</b> , the router is a DHCP client, the |  |  |
|                 | WAN IP address is assigned by the remote                   |  |  |
|                 | DHCP server.                                               |  |  |
|                 | Enter the IP address of WAN interface provided by          |  |  |
|                 | your ISP.                                                  |  |  |
| Remote IP       | Enter the IP address of gateway provided by your           |  |  |
| Address         | ISP.                                                       |  |  |
| Netmask         | Enter the subnet mask of the local IP address.             |  |  |
| Defeult Douto   | Routing table entry is not clearly specified in the        |  |  |
| Derault Roule   | routing, as to any network prefix forwarding address.      |  |  |
| Linnumb arad    | Select this checkbox to enable IP unnumbered               |  |  |
| Unnumberea      | function.                                                  |  |  |

After a PPPoE ATM VC is added to the table, click in the **PPPoE** mode, the page shown in the following figure appears. In this page, you can configure parameters of this PPPoE PVC.

| PPP INTERFACE - MODIFY            |                                             |                        |  |
|-----------------------------------|---------------------------------------------|------------------------|--|
| This page is used for advanced PP | P interface configuration.                  |                        |  |
| PPP INTERFACE                     |                                             |                        |  |
| Protocol:                         | PPPoE                                       |                        |  |
| ATM VCC:                          | 0/35                                        |                        |  |
| Login Name:                       |                                             | ]                      |  |
| Password:                         |                                             |                        |  |
| Authentication Method:            | AUTO 👻                                      |                        |  |
| Connection Type:                  | Continuous 👻                                |                        |  |
| Idle Time (s):                    | 0                                           |                        |  |
| Bridge:                           | : 🔘 Bridged Ethernet (Transparent Bridging) |                        |  |
|                                   | Bridged PPPoE (implies Bridged Ethernet)    |                        |  |
|                                   | Disable Bridge                              |                        |  |
| AC-Name:                          |                                             | ]                      |  |
| Service-Name:                     |                                             |                        |  |
| MTU (1-1500):                     | 1492                                        |                        |  |
| Static IP:                        |                                             |                        |  |
| Source Mac address:               | 00:05:1D:03:04:06                           | (ex:00:E0:86:71:05:02) |  |
|                                   | MACCLONE                                    |                        |  |
|                                   |                                             |                        |  |
| Apply Changes Return Linc         |                                             |                        |  |

The following table describes the parameters and buttons of this page:

| Field                 | Description                                        |  |  |
|-----------------------|----------------------------------------------------|--|--|
| Protocol              | It displays the protocol type used for this WAN    |  |  |
|                       | connection.                                        |  |  |
| ATM VCC               | The ATM virtual circuit connection assigned for    |  |  |
|                       | this PPP interface (VPI/VCI).                      |  |  |
| Login Name            | The user name provided by your ISP.                |  |  |
| Password              | The password provided by your ISP.                 |  |  |
| Authentication Method | You can choose AUTO, CHAP, or PAP.                 |  |  |
| Connection Type       | You can choose Continuous, Connect on              |  |  |
|                       | Demand, or Manual.                                 |  |  |
| ldle Time (s)         | If choose Connect on Demand, you need to           |  |  |
|                       | enter the idle timeout time. Within the preset     |  |  |
|                       | minutes, if the router does not detect the flow of |  |  |
|                       | the user continuously, the router automatically    |  |  |

#### DSL-G2252 User Manual

| Field              | Description                                                   |  |  |
|--------------------|---------------------------------------------------------------|--|--|
|                    | disconnects the PPPoE connection.                             |  |  |
| Bridge             | You can select Bridged Ethernet, Bridged                      |  |  |
|                    | PPPoE, or Disable Bridge.                                     |  |  |
| AC-Name            | The accessed equipment type.                                  |  |  |
| Service-Name       | The service name.                                             |  |  |
| 802.1q             | You can select <b>Disable</b> or <b>Enable</b> . After enable |  |  |
|                    | it, you need to enter the VLAN ID. The value                  |  |  |
|                    | ranges from 1 to 4095.                                        |  |  |
| Source Mac address | The MAC address you want to clone.                            |  |  |
| MAC Clone          | Click it to enable the MAC Clone function with                |  |  |
|                    | the MAC address that is configured.                           |  |  |
| Apply Changes      | Click it to save the settings of this page                    |  |  |
|                    | temporarily.                                                  |  |  |
| Return             | Click it to return to the Channel Configuration               |  |  |
|                    | page.                                                         |  |  |
| Undo               | Click it to refresh this page.                                |  |  |

#### 3.2.3.2 ATM Settings

Choose **Setup** > **Internet Setup** > **ATM Settings**. The **ATM Settings** page appears. You may configure the parameters for the ATM of your ADSL Router. Here you may change the setting for VPI, VCI and QoS, etc.

#### ATM SETTINGS

This page is used to configure the parameters for the ATM of your ADSL Router. Here you may change the setting for VPI, VCI, QoS etc ...

| ATM SETTING          |                 |     |     |      |      |     |     |
|----------------------|-----------------|-----|-----|------|------|-----|-----|
| VPI: VCI: QoS: UBR 🗸 |                 |     |     |      |      |     |     |
| PCR:                 | CDVT: SCR: MBS: |     |     |      |      |     |     |
| Apply Changes Undo   |                 |     |     |      |      |     |     |
|                      |                 |     |     |      |      |     |     |
| Select               | VPI             | VCI | Qo5 | PCR  | CDVT | SCR | MBS |
| $\odot$              | 0               | 35  | UBR | 6144 | 0    |     |     |

The following table describes the parameters of this page.

| Field | Description                                            |  |  |  |
|-------|--------------------------------------------------------|--|--|--|
| VPI   | The virtual path identifier of the ATM PVC.            |  |  |  |
| VCI   | The virtual channel identifier of the ATM PVC.         |  |  |  |
| QoS   | The QoS category of the PVC. You can choose            |  |  |  |
|       | UBR, CBR, rt-VBR, or nrt-VBR.                          |  |  |  |
| PCR   | Peak cell rate (PCR) is the maximum rate at which      |  |  |  |
|       | cells can be transmitted along a connection in the     |  |  |  |
|       | ATM network. Its value ranges from 1 to 65535.         |  |  |  |
| CDVT  | Cell delay variation tolerance (CDVT) is the amount    |  |  |  |
|       | of delay permitted between ATM cells (in               |  |  |  |
|       | microseconds). Its value ranges from 0 to              |  |  |  |
|       | 4294967295.                                            |  |  |  |
| SCR   | Sustained cell rate (SCR) is the maximum rate that     |  |  |  |
|       | traffic can pass over a PVC without the risk of cell   |  |  |  |
|       | loss. Its value ranges from 0 to 65535.                |  |  |  |
| MBS   | Maximum burst size (MBS) is the maximum number         |  |  |  |
|       | of cells that can be transmitted at the PCR. Its value |  |  |  |
|       | ranges from 0 to 65535.                                |  |  |  |

#### 3.2.3.3 ADSL Settings

Choose Setup > Internet Setup > ADSL Settings. The ADSL Settings page appears. This page contains a modulation and capability section to be specified by your ISP. Consult with your ISP to select the correct settings for each. Click Apply Changes to finish.

| ADSL SETTINGS    |                |
|------------------|----------------|
| Adsl Settings.   |                |
| ADSL SETTINGS    |                |
|                  |                |
| ADSL modulation: |                |
|                  | G.Lite         |
|                  | V T1 413       |
|                  | ADSI2          |
|                  | ADSL2+         |
|                  | VDSL2          |
| AnnexL Option:   |                |
|                  | Enabled        |
| AnnexM Option:   | _              |
|                  | Enabled        |
| VDSL2 Profile:   |                |
|                  | SA SA          |
|                  | ✓ 8B           |
|                  | ✓ 8C           |
|                  | N SD           |
|                  | 12A            |
|                  | 120            |
|                  | 204            |
| ADSL Capability: |                |
|                  | Bitswap Enable |
|                  | SRA Enable     |
|                  |                |
| Apply Changes    |                |

#### 3.2.3.4 PVC Auto Search

Choose Setup > Internet Setup > PVC Auto Search. The Auto PVC Configuration page appears. You may configure PVC auto detect function. Here vou can add/delete auto PVC search table.

| AUTO PVC CONFIGURATION                                                                                  |            |     |  |  |
|----------------------------------------------------------------------------------------------------|------------|-----|--|--|
| This page is used to configure pvc auto detect function. Here you can add/delete auto pvc search table. |            |     |  |  |
| Probe WAN PVC                                                                                           | Probe      |     |  |  |
| VPI: VCI:                                                                                               | Add Delete |     |  |  |
| CURRENT AUTO-PVC TABLE                                                                                  |            |     |  |  |
|                                                                                                    |            |     |  |  |
| PVC                                                                                                    | VPI        | VCI |  |  |
| 0                                                                                                    | 0          | 35  |  |  |
| 1                                                                                                    | 8          | 35  |  |  |
| 2                                                                                                    | 0          | 43  |  |  |
| 3                                                                                                    | 0          | 51  |  |  |
| 4                                                                                                    | 0          | 59  |  |  |
| 5                                                                                                    | 8          | 43  |  |  |
| 6                                                                                                    | 8          | 51  |  |  |
| 7                                                                                                    | 8          | 59  |  |  |

#### 3.2.4 Wireless Setup

#### 3.2.4.1 Wireless Basics

Choose Setup > Wireless Setup > Wireless Basics. The Wireless Basic Settings page appears. You may configure the parameters for wireless LAN clients, which may connect to your access point. Here you may change wireless encryption settings as well as wireless network parameters.
| WIRELESS BASIC SETTINGS                                                                                                    |                                                                                                    |  |
|----------------------------------------------------------------------------------------------------|----------------------------------------------------------------------------------------------------|--|
| This page is used to configure the parameters for wireless LAN clients which may connect to your<br>Access Point. Here you may change wireless encryption settings as well as wireless network<br>parameters. |                                                                                                    |  |
| WIRELESS NETWORK SETTINGS                                                                                                    |                                                                                                    |  |
| Band:<br>Mode:<br>SSID:<br>Channel Number:<br>Radio Power (Percent):<br>Associated Clients:                                                                                                    | Disable Wireless LAN Interface<br>2.4 GHz (B+G+N)<br>AP<br>RTL867x-ADSL<br>Auto<br>Current Channel: 8<br>100%<br>Show Active Clients |  |
| WIRELESS OPTIONS                                                                                                    |                                                                                                    |  |
| Channel Width:<br>Control Sideband:                                                                                                    | 20/40MHZ V<br>Upper V                                                                                                    |  |

Apply Changes

The following table describes the parameters in this page.

| Field | Description                                                                                                    |  |
|-------|----------------------------------------------------------------------------------------------------|--|
|       | Choose the working mode of the modem. You can choose from the drop-down list.                                                                                                    |  |
| Band  | 2.4 GHz (B+G+N) ▼<br>2.4 GHz (B)<br>2.4 GHz (G)<br>2.4 GHz (B+G)<br>2.4 GHz (C)<br>2.4 GHz (C)<br>2.4 GHz ( |  |
|       | Choose the network model of the modem, which is                                                                                                    |  |
| Mode  | varied according to the software. By default, the                                                                                                    |  |
|       | network model of the modem is <b>AP</b> .                                                                                                    |  |
|       | The service set identification (SSID) is a unique name                                                                                                    |  |
| SSID  | to identify the modem in the wireless LAN. Wireless                                                                                                    |  |
|       | stations associating to the modem must have the same                                                                                                    |  |
|       | SSID. Enter a descriptive name that is used when the                                                                                                    |  |
|       | wireless client connecting to the modem.                                                                                                    |  |

| Field                    | Description                                                                                                    |
|--------------------------|----------------------------------------------------------------------------------------------------|
| Channel<br>Number        | Choose a channel from the drop-down list box.<br>A channel is the radio frequency used by 802.11b/g<br>wireless devices. There are 13 channels (from 1 to 13)<br>available depending on the geographical area. You<br>may have a choice of channels (for your region) and<br>you should use a different channel from an adjacent AP<br>to reduce the interference. Interference and degrading<br>performance occurs when radio signal from different<br>APs overlap. |
| Radio Power<br>(Percent) | You can choose the transmission power of the radio signal. The default one is <b>100%</b> . It is recommended to choose the default value <b>100%</b> .                                                                                                    |
| Show Active<br>Clients   | Click it to view the information of the wireless clients connected to the modem.                                                                                                    |
| Channel Width            | Select the appropriate band of <b>20MHZ</b> , <b>20/40MHZ</b> , or <b>40MHZ</b> according to your subscribed broadband service.                                                                                                    |
| Control<br>Sideband      | Choose the channel selection mode as <b>Upper</b> or <b>Lower</b> .                                                                                                    |

Click the button **Show Active Clients** to view the MAC address, transmission, reception packet counters and encrypted status for each associated wireless client.

| ACTIVE WIRELESS CLIENT TABLE    |                            |                           |                                     |                 |                     |
|---------------------------------|----------------------------|---------------------------|-------------------------------------|-----------------|---------------------|
| This table sho<br>encrypted sta | ws the MAC<br>tus for each | address, tr<br>associated | ansmission, rece<br>wireless client | ption packet (  | counters and        |
|                                 |                            |                           |                                     |                 |                     |
| ACTIVE WI                       | RELESS C                   | LIENI IA                  | BLE                                 |                 |                     |
| MAC<br>Address                  | Tx<br>Packet               | Rx<br>Packet              | Tx Rate<br>(Mbps)                   | Power<br>Saving | Expired Time<br>(s) |
| None                            |                            |                           |                                     |                 |                     |
| Refresh Close                   |                            |                           |                                     |                 |                     |

Click Apply Changes to save the settings.

# 3.2.4.2 Wireless Security

Choose Setup > Wireless Setup > Wireless Security. The Wireless Security Settings page appears. Turn on WEP or WPA using encryption keys could prevent any unauthorized access to your wireless network.

| WIRELESS SECURITY SETTINGS                                                                                                    | 5                                                                                                    |
|----------------------------------------------------------------------------------------------------|----------------------------------------------------------------------------------------------------|
| This page allows you setup the wireless security. Turn on WEP or WPA by using Encryption Keys<br>could prevent any unauthorized access to your wireless network. |                                                                                                    |
| WIRELESS SECURITY SETTINGS                                                                                                    | 5                                                                                                    |
| SSID TYPE:<br>Encryption:<br>Use 802.1x Authentication<br>WPA Authentication Mode:<br>Pre-Shared Key Format:<br>Pre-Shared Key:                                  | Root VAP0 VAP1 VAP2 VAP3     WPA2 Mixed      WEP 64bits WEP 128bits     Enterprise (RADIUS) Personal (Pre-Shared Key)     Passphrase     Passphrase |
| Authentication RADIUS Server:                                                                                                    | Port 1812 IP address 0.0.0.0 Password                                                                                                    |
| Note: When encryption WEP is selected, y                                                                                                    | you must set WEP key value.                                                                                                    |

### The following table describes the parameters of this page:

| Field      | Description                                                                              |
|------------|------------------------------------------------------------------------------------------|
|            | Configure the wireless encryption mode. You can choose None, WEP, WPA (TKIP), WPA (AES). |
|            | WPA2 (AES), WPA2 (TKIP) or WPA2 Mixed.                                                   |
|            | • Wired equivalent privacy (WEP) encrypts                                                |
|            | data frames before transmitting over the wireless                                        |
| Encryption | network.                                                                                 |
|            | • Wi-Fi protected access (WPA) is a subset of                                            |
|            | the IEEE802.11i security specification draft.                                            |
|            | WPA2 Mixed is the collection of WPA and                                                  |
|            | WPA2 encryption modes. The wireless client                                               |
|            | establishes the connection between the modem                                             |

# DSL-G2252 User Manual

| Field              | Description                                       |
|--------------------|---------------------------------------------------|
|                    | through WPA or WPA2.                              |
|                    | Key differences between WPA and WEP are in        |
|                    | user authentication and improved data encryption. |
|                    | It is available when you set the encryption mode  |
| Set WEP Key        | to WEP. Click it, the Wireless WEP Key Setup      |
|                    | page appears.                                     |
|                    | • Select Personal (Pre-Shared Key), enter the     |
|                    | pre-shared key in the Pre-Shared Key field.       |
|                    | • Select Enterprise (RADIUS), enter the port,     |
|                    | IP address, and password of the Radius server.    |
| WPA Authentication | You need to enter the username and password       |
| Mode               | provided by the Radius server when the wireless   |
|                    | client connects the modem.                        |
|                    | If the encryption is set to WEP, the modem uses   |
|                    | 802.1 X authentication, which is Radius           |
|                    | authentication.                                   |

Click **Set WEP Key**, and the page **Wireless WEP Key Setup** appears. You can choose a 64-bit or 128-bit encryption key, and select ASCII or Hex format for input values.

| rn on WEP or WPA by using Encryption Keys |
|-------------------------------------------|
| ess network.                              |
|                                           |
| 🔍 VAPO 🔘 VAP1 🔘 VAP2 🔘 VAP3               |
| <b>~</b>                                  |
|                                           |
| naracters) 👻                              |
|                                           |
|                                           |
|                                           |
|                                           |
|                                           |
| 4bits 🔍 WEP 128bits                       |
| ise (RADIUS) 🔘 Personal (Pre-Shared Key)  |
| <b>~</b>                                  |
|                                           |
| IP address 0.0.0.0 Password               |
| 1                                         |

Note: When encryption WEP is selected, you must set WEP key value.

Apply Changes

## The following describes the parameters of this page:

| Field                    | Description                                                                                                    |  |
|--------------------------|----------------------------------------------------------------------------------------------------|--|
| Key Length               | Choose the WEP key length. You can Choose 64-bit or 128-bit.                                                                                                    |  |
| Key Format               | <ul> <li>If you choose 64-bit, you can choose ASCII (5 characters) or Hex (10 characters).</li> <li>If you choose 128-bit, you can choose ASCII (13 characters) or Hex (26 characters).</li> </ul> |  |
| Default Tx Key           | Choose the index of WEP Key. You can choose <b>Key</b><br>1, <b>Key 2</b> , <b>Key 3</b> or <b>Key 4</b> .                                                                                         |  |
| Encryption Key 1<br>to 4 | The Encryption keys are used to encrypt the data.<br>Both the modem and wireless stations must use the<br>same encryption key for data transmission.                                               |  |

# DSL-G2252 User Manual

| Field         | Description                                                                                                    |  |
|---------------|----------------------------------------------------------------------------------------------------|--|
|               | <ul> <li>If you choose 64-bit and ASCII (5 characters), enter any 5 ASCII characters.</li> <li>If you choose 64-bit and Hex (10 characters), enter any 10 hexadecimal characters.</li> <li>If you choose 128-bit and ASCII (13 characters), enter any 13 ASCII characters.</li> <li>If you choose 128-bit and Hex (26 characters), enter any 26 hexadecimal characters.</li> </ul> |  |
| Apply Changes | Click it to apply the settings temporarily. If you want<br>to save the settings of this page permanently, click<br><b>Save</b> in the lower left corner.                                                                                                    |  |

Click Apply Changes to save the settings.

# 3.2.5 Time and Date

Choose **Setup** > **Time and Date**. The **System Time Configuration** page appears. In the page, you can configure, update and maintain the correct time on the internal system clock. You can set the time zone that you are in and the Network Time Protocol (NTP) server. You can also configure daylight saving to automatically adjust the time when needed.

| SYSTEM T                     | SYSTEM TIME CONFIGURATION                                                                                                    |  |
|------------------------------|----------------------------------------------------------------------------------------------------|--|
| This page is<br>Here you car | This page is used to configure the system time and Network Time Protocol(NTP) server.<br>Here you can change the settings or view some information on the system time and NTP parameters. |  |
| SYSTEM T                     | ІМЕ                                                                                                    |  |
| System<br>Time:              | 2012 Year Jan V Month 3 Day 2 Hour 47 min<br>57 sec                                                                                                    |  |
| Time<br>Zone:                | (GMT+03:00) Iraq, Jordan, Kuwait 👻                                                                                                    |  |
| DayLight:                    | LocalTIME                                                                                                    |  |
| Mode:                        | Set Time Manually                                                                                                    |  |
| Apply Changes Reset          |                                                                                                    |  |
| START NTP:                   |                                                                                                    |  |
| NTP Start: Get GMT Time      |                                                                                                    |  |

The following table describes the parameters in this page.

| Field        | Description                                               |
|--------------|-----------------------------------------------------------|
|              | Displays the time currently maintained by the router. If  |
| System Time  | this is incorrect, use the following options to configure |
|              | the time correctly.                                       |
| Time Zone    | Select your local time zone from the dropdown list.       |
| Daylight     | Adjust the clock for daylight savings time.               |
| Mode         | To synchronize the time automatically with the Internet   |
|              | or your own computer, you may select Set Time             |
|              | Manually, Copy Computer Time or Set NTP Server            |
|              | Manually.                                                 |
| Get GMT Time | Synchronize to Greenwich Mean Time.                       |

When the mode is set to Set NTP Server Manually, the following page will appear.

| NTP CONFIGURATION: |                         |  |
|--------------------|-------------------------|--|
| State:             | Oisable Enable          |  |
| Server:            | ntp1.dlink.com 👻        |  |
| Server2:           | None 👻                  |  |
| Interval:          | Every 1 hours           |  |
| GMT time:          | Mon Jan 2 23:47:57 2012 |  |

The following table describes the parameters in this page.

| Field      | Description                                            |  |
|------------|--------------------------------------------------------|--|
| State      | Select Enable to synchronize the time automatically    |  |
|            | with Internet or your own computer.                    |  |
| Conver     | Select a Network Time Server for synchronization from  |  |
| Server     | the dropdown list. You may set two servers.            |  |
| lut an cal | Specify the interval for synchronization with the time |  |
| Interval   | server.                                                |  |

# 3.3 Advanced

This section includes advanced features for network management, security and administrative tools to manage the device. You can view status and other information used to examine performance and for troubleshooting.

# 3.3.1 Advanced Wireless

This function is suggested not to change the defaults, as incorrect settings may reduce the performance of your wireless radio. The default settings provide the best wireless radio performance in most environments.

# 3.3.1.1 Advanced Settings

Choose Advanced > Advanced Wireless > Wireless Advanced. The page shown in the following figure appears. These settings are only for more technically advanced users who have sufficient knowledge about wireless LAN. Do not change these settings unless you know the effect of changes on the device.

#### WIRELESS ADVANCED SETTINGS These settings are only for more technically advanced users who have a sufficient knowledge about wireless LAN. These settings should not be changed unless you know what effect the changes will have on your Access Point. ADVANCED WIRELESS SETTINGS Authentication Type: Open System O Shared Key 💿 Auto Fragment Threshold: 2346 (256-2346) RTS Threshold 2347 (0-2347)Reacon Interval 100 (20-1024 ms) DTIM Interval: 1 (1-255) Data Rate: Auto × Preamble Type: Short Preamble O Short Preamble Broadcast SSID: Enabled Disabled Relay Blocking: Enabled Disabled Ethernet to Wireless Enabled Disabled Blocking: Wifi Multicast to Unicast: Enabled Disabled Aggregation: Enabled O Disabled Short GI: Enabled Disabled Apply Changes

The following table describes the parameters in this page.

| Field                                              | Description                                                                                                    |
|----------------------------------------------------|----------------------------------------------------------------------------------------------------|
| Fragment<br>Threshold                              | Used to fragment packets which help improve<br>performance in the presence of radio frequency (RF)<br>interference. |
| RTS Threshold<br>(Request to<br>Send<br>Threshold) | Determines the packet size of a transmission through<br>the use of the router to help control traffic flow.         |
| Beacon Interval                                    | A packet of information that is sent from a connected                                                               |

| Field           | Description                                               |  |  |
|-----------------|-----------------------------------------------------------|--|--|
|                 | device to all other devices where it announces its        |  |  |
|                 | availability and readiness. A beacon interval is a period |  |  |
|                 | of time (sent with the beacon) before sending the         |  |  |
|                 | beacon again. The beacon interval may be adjusted in      |  |  |
|                 | milliseconds (ms).                                        |  |  |
|                 | Sets the wake-up interval for clients in power-saving     |  |  |
| D'hiwi intervai | mode.                                                     |  |  |
|                 | This is the length of the CRC (Cyclic Redundancy          |  |  |
| Preamble Type   | Check) block for communication between the router         |  |  |
|                 | and wireless clients. High network traffic areas should   |  |  |
|                 | select Short preamble type.                               |  |  |
| Broadcast       | With Disabled selected, no wireless clients will be able  |  |  |
| SSID            | to see your wireless network when they scan to see        |  |  |
|                 | what's available.                                         |  |  |

Click Apply Changes to save the settings.

# 3.3.1.2 Access Control

Choose **Advanced > Advanced Wireless > Access Control**. The page shown in the following figure appears. Incoming connection can be filtered on your wireless router based on their MAC addresses.

| WIRELESS ACCESS CONTROL                                                                                                    |
|----------------------------------------------------------------------------------------------------|
| If you choose 'Allowed Listed', only those clients whose wireless MAC addresses are in the access control list will be able to connect to your Access Point. When 'Deny Listed' is selected, these wireless clients on the list will not be able to connect the Access Point. |
| WIRELESS ACCESS CONTROL MODE                                                                                                    |
| Wireless Access Control<br>Mode:                                                                                                    |
| Apply Changes                                                                                                    |
| WIRELESS ACCESS CONTROL SETTINGS                                                                                                    |
| MAC Address: (ex. 00E086710502)                                                                                                    |
| Add Reset                                                                                                    |
| CURRENT ACCESS CONTROL LIST                                                                                                    |
| MAC Address Select                                                                                                    |
| Delete Selected Delete All                                                                                                    |

Set the Wireless Access Control Mode to **Allow Listed** to enable white list function. Only the devices whose MAC addresses are listed in the **Current Access Control List** can access the modem.

Set the Wireless Access Control Mode to **Deny Listed** to enable black list function. The devices whose MAC addresses are listed in the **Current Access Control List** are denied to access the modem.

## 3.3.1.3 WPS

Choose **Advanced** > **Advanced Wireless** > **WPS**. The page shown in the following figure appears. With this feature, your wireless client automatically synchronizes its setting and connects to the Access Point.

| WI-FI PROTECTED SETUP                                                                                                    |                         |                      |  |
|----------------------------------------------------------------------------------------------------|-------------------------|----------------------|--|
| This page allows you to change the setting for WPS (WI-FI Protected Setup). Using this feature could let your wireless client automically syncronize its setting and connect to the Access Point in a minute without any hassle. |                         |                      |  |
| WIFI PROTECTED SETTINGS                                                                                                    |                         |                      |  |
|                                                                                                    | Disable WPS             |                      |  |
| WPS State                                                                                                    | us: 💿 Configured 🔿 UnCo | nfigured             |  |
| Self-PIN Numb                                                                                                    | er: 39305411 Reg        | enerate PIN          |  |
| PIN Configuration                                                                                                    | on: Start PIN           |                      |  |
| Push Button Configuration                                                                                                    | on: Start PBC           |                      |  |
|                                                                                                    | Apply Changes Reset     |                      |  |
|                                                                                                    | <b>F</b> 11             | , v                  |  |
| Authentication<br>WPA2 PSK                                                                                                    | AES                     | Key<br>%Fortress123& |  |
|                                                                                                    |                         |                      |  |
| CLIENT PIN INFO                                                                                                    |                         |                      |  |
| Client PIN Numb                                                                                                    | er:                     |                      |  |
|                                                                                                    | Start PIN               |                      |  |

There are two methods for the wireless client to establish connection with the modem through WPS.

For one method, click Regenerate PIN to generate a new PIN, and then click Start PBC. In the wireless client tool, enter the PIN which is generated by the modem to start connection. The client will automatically establish the connection with the modem through the encryption mode, and you need not to enter the key.

For the other method, the wireless client generates PIN. In the above figure, enter PIN of the wireless client in the Client PIN Number field, then click Start PIN to establish the connection.

# Note:

The wireless client establishes the connection with the modem through WPS negotiation. The wireless client must support WPS.

## 3.3.1.4 MBSSID

Choose **Advanced** > **Advanced Wireless** > **MBSSID**. The page shown in the following figure appears. In this page, you can set virtual access points (VAP), its SSID and authentication type.

| WIRELESS MULTIPLE BSSID SETUP                                                                                  |                                                                                    |
|----------------------------------------------------------------------------------------------------|------------------------------------------------------------------------------------|
| This page allows you to set virutal access points(<br>authentication type. click "Apply Changes" to tak        | VAP). Here you can enable/disable virtual AP, and set its SSID and<br>e it effect. |
| WIRELESS MULTIPLE BSSID SETTINGS                                                                               | - VAPO                                                                             |
|                                                                                                    | Enable VAP0                                                                        |
| SSID:                                                                                                    | RTL867x-SSID_0                                                                     |
| Broadcast SSID:                                                                                                | Inable Disable                                                                     |
| Relay Blocking:                                                                                                | 🔍 Enable 🔘 Disable                                                                 |
| Authentication Type:                                                                                           | Open System Shared Key Auto                                                        |
| WIRELESS MULTIPLE BSSID SETTINGS                                                                               | - VAP1                                                                             |
|                                                                                                    | Enable VAP1                                                                        |
| SSID:                                                                                                    | RTL867x-SSID_1                                                                     |
| Broadcast SSID:                                                                                                | Inable Disable                                                                     |
| Relay Blocking:                                                                                                | 🔍 Enable 🔘 Disable                                                                 |
| Authentication Type:                                                                                           | Open System Shared Key Auto                                                        |
| WIRELESS MULTIPLE BSSID SETTINGS                                                                               | 5- VAP2                                                                            |
|                                                                                                    | Enable VAP2                                                                        |
| SSID:                                                                                                    | RTL867x-SSID_2                                                                     |
| Broadcast SSID:                                                                                                | Enable     Disable                                                                 |
| Relay Blocking:                                                                                                | Enable      Disable                                                                |
| Authentication Type:                                                                                           | Open System Shared Key Auto                                                        |
| WIRELESS MULTIPLE BSSID SETTINGS                                                                               | i- VAP3                                                                            |
|                                                                                                    | Enable VAP3                                                                        |
| SSID:                                                                                                    | RTL867x-SSID_3                                                                     |
| Broadcast SSID:                                                                                                | Inable Disable                                                                     |
| Relay Blocking:                                                                                                | 🔍 Enable 🔘 Disable                                                                 |
| Authentication Type:                                                                                           | Open System Shared Key Auto                                                        |
| San and a second second second second second second second second second second second second second second se | Apply Changes                                                                      |

The device supports four virtual access points (VAPs). It is a unique name to identify the modem in the wireless LAN. Wireless stations associating to the

modem must have the same name. Enter a descriptive name that is used when the wireless client is connecting to the modem.

# 3.3.2 Access Control List

Multiple connections are required by some applications, for example, internet games, video conferencing and Internet telephony. These applications have difficulties working through NAT (Network Address Translation). This section is used to open multiple ports or a range of ports in your router and redirect data through those ports to a single PC on your network.

# 3.3.2.1 Access Control List

Choose Advanced > Access Control List > Access Control List. The page shown in the following figure appears. In this page, you can permit the data packets from LAN or WAN to access the router. You can configure the IP address for Access Control List (ACL). If ACL is enabled, only the effective IP address in the ACL can access the router.

# Note:

If you select **Enable** in ACL capability, ensure that your host IP address is in ACL list before it takes effect.

#### ACL CONFIGURATION

You can specify what services are accessable form LAN or WAN parts. Entries in this ACL table are used to permit certain types of data packets from your local network or Internet network to the Gateway. Using of such access control can be helpful in securing or restricting the Gateway managment.

| CL MODE                 |                    |            |         |        |
|-------------------------|--------------------|------------|---------|--------|
| LAN ACL Mode:           | White List         | Black List |         |        |
| WAN ACL Mode:           | White List         | Black List |         |        |
|                         |                    |            |         |        |
|                         | Apply              |            |         |        |
| ACL CONFIGURATION DIREC | TION               |            |         |        |
|                         |                    |            |         |        |
| Direction Select:       | ULAN WA            | AN         |         |        |
|                         | TON                |            |         |        |
| AN ACL SWITCH CONFIGURA | IION               |            |         |        |
| LAN ACL Switch:         | Enable             | O          | isable  |        |
|                         |                    |            |         |        |
|                         | Apply              |            |         |        |
| ACL SETTINGS            |                    |            |         |        |
|                         |                    |            |         |        |
| TP Address:             |                    | -          |         |        |
| II Address.             | represent any IP ) | (The IP    | 0.0.0.0 |        |
| Services Allowed:       | ,,,                |            |         |        |
| $\checkmark$            | Any                |            |         |        |
|                         |                    |            |         |        |
|                         | Add                |            |         |        |
|                         |                    |            |         |        |
| CURRENT ACL TABLE       |                    |            |         |        |
|                         |                    |            |         |        |
| Select Direction IP Add | ress/Interface     | Service    | Port    | Action |
|                         |                    |            |         |        |

The following table describes the parameters and buttons of this page:

# DSL-G2252 User Manual

| Field            | Description                                            |
|------------------|--------------------------------------------------------|
| Direction Coloct | Select the router interface. You can select LAN or     |
| Direction Select | WAN. In this example, LAN is selected.                 |
| LAN ACL Switch   | Select it to enable or disable ACL function.           |
|                  | Enter the IP address of the specified interface. Only  |
| IP Address       | the IP address that is in the same network segment     |
|                  | with the IP address of the specified interface can     |
|                  | access the router.                                     |
|                  | You can choose the following services from LAN:        |
| Services Allowed | Web, Telnet, SSH, FTP, TFTP, SNMP and PING.            |
|                  | You can also choose all the services.                  |
|                  | After setting the parameters, click it to add an entry |
| Add              | to the Current ACL Table.                              |
| Reset            | Click it to refresh this page.                         |

When the direction of data packets is set to **WAN**, the page shown in the following figure appears.

# DSL-G2252 User Manual

| ,                 |  |  |
|-------------------|--|--|
| Add Reset         |  |  |
|                   |  |  |
| CURRENT ACL TABLE |  |  |
|                   |  |  |

| Select | Direction | IP Address/Interface | Service | Port | Action |
|--------|-----------|----------------------|---------|------|--------|
| 0      | WAN       | 0.0.0.0              | ping    |      | Delete |

## The following table describes the parameters and buttons of this page:

| Field            | Description                                                                                                    |  |  |
|------------------|----------------------------------------------------------------------------------------------------|--|--|
| Direction Select | Select the router interface. You can select LAN or WAN. In this example, WAN is selected.                                               |  |  |
| WAN Setting      | You can choose Interface or IP Address.                                                                                                 |  |  |
| WAN Interface    | Choose the interface that permits data packets from WAN to access the router.                                                           |  |  |
| Services Allowed | You can choose the following services from WAN:<br>Web, Telnet, SSH, FTP, TFTP, SNMP and PING.<br>You can also choose all the services. |  |  |

| Field | Description                                                                              |
|-------|------------------------------------------------------------------------------------------|
| Add   | After setting the parameters, click it to add an entry to the <b>Current ACL Table</b> . |
| Reset | Click it to refresh this page.                                                           |

# 3.3.2.2 Access Control List IPv6

Choose Advanced > Access Control List > Access Control List IPv6. The page shown in the following figure appears. For configuration method, refer to 3.3.2.1 Access Control List.

# 3.3.3 Port Triggering

Choose **Advanced** > **Port Triggering**. The page shown in the following figure appears. Port Triggering is a special form of Port Forwarding in which it requires an outgoing connection before allowing incoming connections on a single or multiple ports. Port Triggering is mostly used when your computer is behind a NAT router. It gives more flexibility than static port forwarding because you don't need to set it up for a specific computer.

#### NAT PORTRIGGER

Some applications require that specific ports in the Router's firewall be opened for access by the remote parties. Port Trigger dynamically opens up the "Relate Port" in the firewall when an application on the LAN initiates a TCP/UDP connection to a remote party using the "Match Port". The Router allows the remote party from the WAN side to establish new connections back to the application on the LAN side using the "Relate Port".

Entries in this table are used to restrict certain types of data packets from your local network to Internet through the Gateway. Use of such filters can be helpful in securing or restricting your local network.

#### NAT PORT TRIGGER STATUS

Nat Port Trigger: O Enable O Disable

Apply Changes

#### APPLICATION TYPE

| Osual A<br>Name:    | pplication        |                     | Select One           |                    | *                |            |
|---------------------|-------------------|---------------------|----------------------|--------------------|------------------|------------|
| 🔘 User-de           | fined Applie      | cation Name:        |                      |                    |                  |            |
| Start Match<br>Port | End Match<br>Port | Trigger<br>Protocol | Start Relate<br>Port | End Relate<br>Port | Open<br>Protocol | Nat Type   |
|                     |                   | UDP 💙               |                      |                    | UDP 🗸 🗸          | outgoing 🔽 |
|                     |                   | UDP 💌               |                      |                    | UDP 💌            | outgoing 💌 |
|                     |                   | UDP 🗸               |                      |                    | UDP 🗸            | outgoing 💌 |
|                     |                   | UDP 💌               |                      |                    | UDP 💌            | outgoing ⊻ |
|                     |                   | UDP 🗸               |                      |                    | UDP 🗸            | outgoing 💌 |
|                     |                   | UDP 💌               |                      |                    | UDP 💌            | outgoing 💌 |
|                     |                   | UDP 🗸               |                      |                    | UDP 🗸            | outgoing 💌 |
|                     |                   | UDP 💌               |                      |                    | UDP 💌            | outgoing 💌 |
| Apply Cha           | nges              |                     |                      |                    |                  |            |

#### CURRENT PORTRIGGER TABLE

ServerName Trigger Protocol Direction Match Port Open Protocol Relate Port Action

Click the **Usual Application Name** drop-down menu to choose the application you want to set up for port triggering. When you have chosen an application the default Trigger settings will populate the table below.

If the application you want to set up isn't listed, click the **User-defined Application Name** radio button and type in a name for the trigger in the Custom application field. Configure the **Start Match Port**, **End Match Port**, **Trigger Protocol**, **Start Relate Port**, **End Relate Port**, **Open Protocol** and **Nat type**.

Click the Apply changes button to finish.

# 3.3.4 Port Forwarding

This function is used to open ports in your device and redirect data through those ports to a single PC on your network (WAN-to-LAN traffic). It allows remote users to access services on your LAN, such as FTP for file transfers or SMTP and POP3 for e-mail. The device accepts remote requests for these services at your global IP address. It uses the specified TCP or UDP protocol and port number, and redirects these requests to the server on your LAN with the LAN IP address you specify. Note that the specified private IP address must be within the available range of the subnet where the device is in.

Choose **Advanced** > **Port Forwarding**. The page shown in the following figure appears.

#### PORT FORWARDING

Port Forwarding allows you to direct incoming traffic from the WAN side (identified by Protocol and WAN port) to the internal server with a private IP address on the LAN side. Select Usual Service Name ,and enter the LAN IP address and click "Apply Changes" to forward IP packets for this service to the specified server.

| PORT FORWARDING SETUP               |                                |                 |             |       |        |
|-------------------------------------|--------------------------------|-----------------|-------------|-------|--------|
| Usual Service Name                  | AUTH                           |                 | ~           |       |        |
| O User-defined Service<br>Name      |                                |                 |             |       |        |
| Protocol                            | TCP                            |                 | *           |       |        |
| WAN Setting                         | Interface                      |                 | ~           |       |        |
| WAN Interface                       | pppoe 1                        |                 | *           |       |        |
| WAN Port                            | 113                            | (ex. 5001:5010) |             |       |        |
| LAN Open Port                       | 113                            |                 |             |       |        |
| LAN Ip Address                      |                                |                 |             |       |        |
| Add Modify                          |                                |                 |             |       |        |
| CURRENT PORT FORWARDI               | NG TABLE                       |                 |             |       |        |
|                                     |                                |                 |             |       |        |
| Select ServerN Protoco L<br>ame I A | ocal IP Local Po<br>Address rt | Address         | AN Po<br>rt | State | Action |

Click the **Usual Service Name** drop-down menu to choose the service you want to set up for port forwarding. When you have chosen a service, the default settings will populate the table below.

If the service you want to set up isn't listed, select the User-defined Service Name radio button and type in a service name. Configure the Protocol, WAN Setting, WAN Interface, WAN Port, LAN Open Port and LAN IP Address.

Click the Apply changes button to finish.

# 3.3.5 DMZ

DMZ is the abbreviation of the Demilitarized Zone. Since some applications are not compatible with NAT, the device supports the use of a DMZ IP address for a

single host on the LAN. This IP address is not protected by NAT and it is visible to agents on the Internet with the correct type of software. Note that any client PC in the DMZ is exposed to various types of security risks. If you use the DMZ, take measures (such as client-based virus protection) to protect the remaining client PCs on your LAN from possible contamination through DMZ.

Choose Advanced > DMZ. The page shown in the following figure appears.

| DMZ                                                                                                    |               |        |
|----------------------------------------------------------------------------------------------------|---------------|--------|
| A Demilitarized Zone is used to provide Internet services without sacrificing unauthorized access<br>to its local private network. Typically, the DMZ host contains devices accessible to Internet<br>traffic, such as Web (HTTP ) servers, FTP servers, SMTP (e-mail) servers and DNS servers. |               |        |
|                                                                                                    |               |        |
| DMZ CONFIGURAT                                                                                                    | ION           |        |
| WAN :<br>DMZ Host IF                                                                                                    | Address:      |        |
| Apply Changes Reset                                                                                                    |               |        |
| CURRENT DMZ TA                                                                                                    | BLE:          |        |
| Select                                                                                                    | WAN Interface | DMZ Ip |
| Delete Selected                                                                                                    |               |        |

In the DMZ Host IP Address, input the LAN IP address of the LAN computer that you want to have unrestricted Internet communication. If this computer obtains its address automatically using DHCP, then you may want to make a static reservation on the Setup-->Local Network-->DHCP Reserved page so that the IP address of the DMZ computer does not change.

Click Apply to save the settings.

# 3.3.6 Parental Control

You may create a list of websites that you would like the devices on your network to be denied access to. **URL Block** allows you to quickly create a list of all websites that you wish to stop users from accessing. **MAC Filter** allows you to control when

clients or PCs connected to the device are allowed to access the Internet.

# 3.3.6.1 URL Block

Choose Advanced > Parental Control > URL Block. The URL Block page shown in the following figure appears. You may deny certain websites from being accessed during the "schedule" you specified. Here you can add/delete filtered URL.

# Note:

To use this feature, the time of router must be correct. Please set in 3.2.5 Time and Date.

#### URL BLOCK

This page is used to configure the blocked URL in specified time. Here you can add/delete filtered URL.Firstly, you should enable URL Blocking Capability.

Note: To use this feature, the time of router must be correct, Please set in SETUP -- Time and Date.

| URL BLOCKING CAPABILIT   | <i>i</i>                                    |
|--------------------------|---------------------------------------------|
| URL Blocking Capability: | Disable      Enable                         |
| Apply Changes            |                                             |
| URL BLOCKING             |                                             |
|                          | Block Any URL                               |
| Keyword:                 |                                             |
| Schedule Mode            | Existing Schedule  Manual Schedule          |
| Schedule:                | View Available Schedules                    |
| Days:                    | EveryDay                                    |
|                          | Sun Mon Tue Wed                             |
| All day(24Hour):         |                                             |
| Time:                    | From : To : : : : : : : : : : : : : : : : : |
| Add Filter Modify Filter |                                             |
| URL BLOCKING TABLE:      |                                             |
|                          |                                             |
| Select Filtered URL      | Days Time Rule Name                         |
| Delete Selected URL      |                                             |

In the field **Schedule Mode**, you may select an existing schedule schedule for when the rule will be enabled, or manually set a schedule. After setting, click **Add Filter** to add the URL into the **URL Blocking Table**. To add schedules, refer to 3.3.6.3 Schedules.

# 3.3.6.2 Online Time Limit

## Choose Advanced > Parental Control > Online Time Limit. The ONLINE TIME

**LIMIT** page shown in the following figure appears.

| ONLINE TIME LIMIT                                                                                                    |                       |                     |               |        |
|----------------------------------------------------------------------------------------------------|-----------------------|---------------------|---------------|--------|
| This page is used to manage the time of surf Internet, after enable this feature, only the specific PCs can surf Internet in specific time segment. Note: you can use IP or MAC to specific PC. Before enable this feature, you must enable that the time of the router is correct. Click <u>Maintenance-&gt;Time</u> to set the time of your router. |                       |                     |               |        |
| ONLINE TIME LIMIT                                                                                                    |                       |                     |               |        |
| Online Time Limit:                                                                                                    | 🔿 Enable 🧕 🧕          | ) Disable           |               |        |
| Apply                                                                                                    |                       |                     |               |        |
|                                                                                                    |                       |                     |               |        |
| Date:                                                                                                    | Everyday              | ues 🗌 Wed 🗌         | Thur 🗌 Fri 🗌  | Sat    |
| Time:                                                                                                    | All day(24H           | our)<br>End Time    | (ex. 09:45)   |        |
| Specific PC:                                                                                                    | IP Address            | MAC Addr            | ess           |        |
| IP Address:                                                                                                    |                       |                     |               |        |
| MAC Address:                                                                                                    |                       | (ex. 00:E0          | :86:71:05:02) |        |
| Add Rule Reset                                                                                                    |                       |                     |               |        |
| CURRENT ONLINE TIMELIM                                                                                                    | IT TABLE:             |                     |               |        |
| Select Date Sta                                                                                                    | rting Endi<br>ime Tim | ng MAC<br>e Address | IP Address    | Action |
| Delete All                                                                                                    |                       |                     |               |        |

## 3.3.6.3 Schedules

Choose Advanced > Parental Control > Schedules. The Schedules page shown in the following figure appears. You may add or delete scheduling rules to be applied for URL block.

| SCHEDULES                         |                                             |
|-----------------------------------|---------------------------------------------|
| Schedule allows you to create sci | neduling rules to be applied for URL block. |
|                                   |                                             |
| ADD SCHEDULE RULE                 |                                             |
| Rule Name:                        |                                             |
| Days:                             | EveryDay                                    |
|                                   | Sun Mon Tue Wed                             |
|                                   | Thu Fri Sat                                 |
| All day(24Hour):                  |                                             |
| Time:                             | From To :<br>(e.g. From 09:21 To 18:30)     |
| Add Rules                         |                                             |
| RULES TABLE:                      |                                             |
| Select Rule Name                  | e Days Time                                 |
| Delete Selected Rule              |                                             |

In the field **Rule Name**, give the schedule a name that is meaningful to you, such as "Weekday rule". Set the **Days** and time field, and click **Add Rules** to save the new rule in the following Rules Table.

# 3.3.7 Filtering Options

Filters can be configured to manage your incoming and outgoing traffic.

## 3.3.7.1 IP/Port Filter

When you use the Port Triggering or Port Forwarding features to open specific ports to traffic from the Internet, you could be increasing the exposure of your LAN

to cyber attacks from the Internet. In these cases, you can limit that exposure by specifying the IP addresses of Internet hosts that you trust to access your LAN through the ports that you have opened.

Choose Advanced > Filtering Options > IP/Port Filter. The IP/Port Filtering page shown in the following figure appears.

| IP/PORT FILTERING                                                                                                    |  |  |
|----------------------------------------------------------------------------------------------------|--|--|
| Entries in this table are used to restrict certain types of data packets from your local network to<br>Internet through the Gateway. Use of such filters can be helpful in securing or restricting your local<br>network. |  |  |
| DEFAULT ACTION STATUS                                                                                                    |  |  |
| Outgoing Default Action:  Permit Deny Incoming Default Action: Permit Deny                                                                                                    |  |  |
| RULE CONFIGURATION                                                                                                    |  |  |
| Rule Permit   Deny   Action:   WAN   pppoe1   Protocol:   IP   Direction:   Upstream   Source IP   Address:   Address:   Dest IP   Address:   Sport:   -   DPort:   -                                                     |  |  |
| Apply Changes Reset Help                                                                                                    |  |  |
| Rule         Protocol         Source<br>IP/Mask         SPort         Dest<br>IP/Mask         DPort         State         Directio<br>n         Action                                                                    |  |  |

Direction **Upstream (Downstream)** means packets outgoing (incoming) from (to) router. The Source IP addresses are LAN-side (WAN-side) addresses and the Destination IP addresses are WAN-side (LAN-side) addresses. Select the rule

action, and specify at least one of the following criteria: protocol, source/destination IP address, subnet mask and source/destination port.

Click the **Apply Changes** to save a finished rule in the Rules List. The **Current Filter Table** shows detailed information about each created IP filter.

# Note:

The settings only apply when the firewall is enabled.

## 3.3.7.2 IPv6/Port Filter

Choose Advanced > Filtering Options > IPv6/Port Filter. The IP/Port Filtering page shown in the following figure appears. You may restrict certain types of ipv6 data packets between LAN-side and WAN-side.

#### IP/PORT FILTERING

Entries in this table are used to restrict certain types of ipv6 data packets from your local network to Internet through the Gateway. Use of such filters can be helpful in securing or restricting your local network.

#### DEFAULT ACTION STATUS

| Outgoing Default Action: | Permit O Deny |
|--------------------------|---------------|
| Incoming Default Action: | Permit O Deny |

| RULE CONFIGURATION                                  |
|-----------------------------------------------------|
|                                                     |
| Rule Action: 💿 Permit 🔘 Deny                        |
| Protocol: IPv6 🔽 Icmp6Type: PING6 🗸                 |
| Direction: Upstream                                 |
| Source IPv6 Prefix Length:                          |
| Address:                                            |
| Dest IPv6 Prefix Length:                            |
| Address.                                            |
| SPort: DPort:                                       |
| Enable:                                             |
|                                                     |
|                                                     |
| Apply Changes Reset Help                            |
|                                                     |
|                                                     |
| CURRENT FILTER TABLE                                |
|                                                     |
| Protoco Source Dest ICMP6T Directio                 |
| Rule IPv6/Pr SPort IPv6/Pr DPort Vpe State n Action |
| etix etix fic                                       |

For detailed configuration, you may refer to 3.3.7.1IP/Port Filter.

## 3.3.7.3 MAC Filter

Choose Advanced > Filtering Options > MAC Filter. The MAC Filtering page shown in the following figure appears. You may create a list of MAC addresses that you would either like to allow or deny access to your network.

| MAC FILTERING                                                                             |                                                                                                    |
|-------------------------------------------------------------------------------------------|----------------------------------------------------------------------------------------------------|
| Entries in this table are used to re<br>Internet through the Gateway. U<br>local network. | estrict certain types of data packets from your local network to<br>lse of such filters can be helpful in securing or restricting your |
|                                                                                           |                                                                                                    |
| DEFAULT POLICY                                                                            |                                                                                                    |
| Outgoing Default Policy:                                                                  | 🔘 Deny 💿 Allow                                                                                                    |
| Incoming Default Policy:                                                                  | O Deny 💿 Allow                                                                                                    |
| Apply Changes                                                                             |                                                                                                    |
| ADD FILTER                                                                                |                                                                                                    |
| Direction:                                                                                | Outgoing 👻                                                                                                    |
| Action:                                                                                   | O Deny ○ Allow                                                                                                    |
| Source MAC:                                                                               | (ex. 00E086710502)                                                                                                    |
| Destination MAC:                                                                          | (ex. 00E086710502)                                                                                                    |
| Add                                                                                       |                                                                                                    |
| CURRENT MAC FILTER TAB                                                                    | LE                                                                                                    |
| Select Direction                                                                          | Source MAC Destination MAC                                                                                                    |
|                                                                                           |                                                                                                    |

# 3.3.8 DoS Settings

Denial-of-Service Attack (DoS attack) is a type of attack on a network that is designed to bring the network to its knees by flooding it with useless traffic.

Choose Advanced > DoS Settings. The DOS Settings page shown in the following figure appears. Select the Enable DoS Prevention checkbox, select the options below, and click Apply Changes to finish.

#### DOS SETTINGS

A "denial-of-service" (DoS) attack is characterized by an explicit attempt by hackers to prevent legitimate users of a service from using that service.

#### DOS CONFIGURATION

| Enable DoS Prevention     |                      |
|---------------------------|----------------------|
| Whole System Flood: SYN   | 100 Packets/Second   |
| Whole System Flood: FIN   | 100 Packets/Second   |
| Whole System Flood: UDP   | 100 Packets/Second   |
| Whole System Flood: ICMP  | 100 Packets/Second   |
| Per-Source IP Flood: SYN  | 100 Packets/Second   |
| Per-Source IP Flood: FIN  | 100 Packets/Second   |
| Per-Source IP Flood: UDP  | 100 Packets/Second   |
| Per-Source IP Flood: ICMP | 100 Packets/Second   |
| TCP/UDP PortScan          | Low Sensitivity      |
| ICMP Smurf                |                      |
| IP Land                   |                      |
| IP Spoof                  |                      |
| IP TearDrop               |                      |
| PingOfDeath               |                      |
| TCP Scan                  |                      |
| TCP SynWithData           |                      |
| UDP Bomb                  |                      |
| UDP EchoChargen           |                      |
| Select ALL Clear ALL      |                      |
| Enable Source IP Blocking | 300 Block time (sec) |
| Apply Changes             |                      |
| Apply changes             |                      |

# 3.3.9 DNS

Domain Name System (DNS) is an Internet service that translates the URL/domain name into the corresponding IP address. Since URL/Domain Names are

alphabetical, they are easier to remember. But the Internet is based on IP address. For example, the URL/Domain Name www.dlink.com is actually 192.168.0.123.

## 3.3.9.1 DNS

Choose **Advanced** > **DNS** > **DNS**. The **DNS Configuration** page shown in the following figure appears. You may configure the IP addresses of DNS servers for DNS Relay.

| DNS CONFIGURATION                 |                                           |
|-----------------------------------|-------------------------------------------|
| This page is used to configure th | ne DNS server ip addresses for DNS Relay. |
|                                   |                                           |
| DNS CONFIGURATION                 |                                           |
| ۲                                 | Attain DNS Automatically                  |
| 0                                 | Set DNS Manually                          |
|                                   | DNS 1: 0.0.0.0                            |
|                                   | DNS 2:                                    |
|                                   | DNS 3:                                    |
|                                   |                                           |
| Apply Changes Rese                | et Selected                               |

The following table describes the parameters and buttons of this page:

| Field                       | Description                                                                                                    |
|-----------------------------|----------------------------------------------------------------------------------------------------|
| Attain DNS<br>Automatically | Select it, the router accepts the first received DNS assignment from one of the PPPoA, PPPoE or MER enabled PVC(s) during the connection establishment. |
| Set DNS                     | Select it, and enter the IP addresses of the primary                                                                                                    |
| Apply Changes               | Click it to save the settings of this page.                                                                                                    |
| Reset Selected              | Click it to start configuring the parameters in this page.                                                                                              |

# 3.3.9.2 IPv6 DNS

Choose Advanced > DNS > IPv6 DNS. The IPv6 DNS Configuration page shown in the following figure appears. You may configure the ipv6 addresses of DNS servers.

| IPV6 DNS CONFIGURATION             |                                                                                        |                                        |  |  |
|------------------------------------|----------------------------------------------------------------------------------------|----------------------------------------|--|--|
| This page is used to configure the | DNS server ipv6 addresses.                                                             |                                        |  |  |
| IPV6 DNS CONFIGURATION             |                                                                                        |                                        |  |  |
| 0                                  | Attain DNS Automatically<br>Set DNS Manually<br>DNS 1:<br><br>DNS 2:<br><br>DNS 3:<br> | Interface:<br>Interface:<br>Interface: |  |  |
| Apply Changes Reset Selected       | 1                                                                                      |                                        |  |  |

The following table describes the parameters and buttons of this page.

| Field                       | Description                                                                                                    |
|-----------------------------|----------------------------------------------------------------------------------------------------|
| Attain DNS<br>Automatically | Select it, the router accepts the first received DNS assignment from one of the PPPoA, PPPoE or MER enabled PVC(s) during the connection establishment. |
| Set DNS<br>Manually         | Select it, enter the IP addresses and choose the WAN interface of the primary, the secondary and the tertiary DNS server.                               |
| Interface                   | The router accepts received packet assignment from one of the PPPoA, PPPoE or MER enabled PVC(s).                                                       |
| Apply Changes               | Click it to save the settings of this page.                                                                                                    |
| Reset Selected              | Click it to start configuring the parameters in this page.                                                                                              |

# 3.3.10 Dynamic DNS

The device supports dynamic domain name service (DDNS). The dynamic DNS service allows a dynamic public IP address to be associated with a static host

name in any of the many domains, and allows access to a specified host from various locations on the Internet. Click a hyperlinked URL in the form of hostname.dyndns.org and allow remote access to a host. Many ISPs assign public IP addresses using DHCP, so locating a specific host on the LAN using the standard DNS is difficult. For example, if you are running a public web server or VPN server on your LAN, DDNS ensures that the host can be located from the Internet even if the public IP address changes. DDNS requires that an account be set up with one of the supported DDNS service providers (DyndDNS.org or dlinkddns.com).

Choose **Advanced** > **Dynamic DNS**. The **Dynamic DNS Configuration** page shown in the following page appears.

| DYNAMIC DNS CONFIGURAT                                               | FION                                                              |
|----------------------------------------------------------------------|-------------------------------------------------------------------|
| This page is used to configure the<br>can Add/Remove to configure Dy | e Dynamic DNS address from DynDNS.org or TZO. Here you namic DNS. |
|                                                                      |                                                                   |
| DDNS CONFIGURATION                                                   |                                                                   |
| DDNS provider:                                                       | dlinkddns.com(Free) 🗸                                             |
| Hostname:                                                            |                                                                   |
| Interface:                                                           | pppoe1 V                                                          |
| Enable:                                                              |                                                                   |
| DynDns Settings:                                                     |                                                                   |
| Username:                                                            |                                                                   |
| Password:                                                            |                                                                   |
| TZO Settings:                                                        |                                                                   |
| Email:                                                               |                                                                   |
| Key:                                                                 |                                                                   |
| Add Remove                                                           |                                                                   |
| DYNAMIC DDNS TABLE                                                   |                                                                   |
| Select State Servio                                                  | ce Hostname Username Interface                                    |

The following table describes the parameters and buttons of this page.

| Field         | Description                                                              |
|---------------|--------------------------------------------------------------------------|
| DDNS provider | Select a dynamic DNS service provider from the pull-down list.           |
| Hostname      | Enter the host name that you registered with your DDNS service provider. |
| Username      | Enter the username provided by your service provider.                    |
| Password      | Enter the password provided by your service provider.                    |

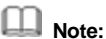

In some cases DDNS service requires you to open the WAN http service. Refer to Access Control List-> Access Control List

Click Add to save the settings to the Dynamic DDNS Table.

# 3.3.11 Network Tools

The router provides following tools: Port Mapping, IGMP Proxy, IP QoS, UPnP. SNMP. TR-069. Software Forbidden. ARP Bindind. and Client Limit.

#### 3.3.11.1 Port Mapping

Port Mapping supports a single (LAN) port or multiple (LAN) ports to be formed as a group and mapped to a PVC (which is associated w/ a VLAN). As a result, each group of LAN ports will perform as an independent (logical) network (like a broadcast domain) among whom traffic broadcast would be prevented. This feature is useful while you would like to form multiple independent (logical) networks for multimedia applications at home. For instance, you can map PVC1 to port 1~3 to create a network (broadcast domain) for PCs for Internet, and map PVC2 to port 4 to create another network (broadcast domain) for IPTV service (devices). By using this feature (w/ multiple PVCs), data traffic and IPTV traffic would not affect each other.

Choose Advanced > Network Tools > Port Mapping. The Port Mapping **Configuration** page shown in the following figure appears.

#### PORT MAPPING CONFIGURATION

To manipulate a mapping group:

1. Select a group from the table.

2. Select interfaces from the available/grouped interface list and add it to the grouped/available

interface list using the arrow buttons to manipulate the required mapping of the ports.

3. Click "Apply Changes" button to save the changes.

Note that the selected interfaces will be removed from their existing groups and added to the new group.

|         | Port Mapping: <ul> <li>Disable</li> <li>Enable</li> </ul>              |        |
|---------|------------------------------------------------------------------------|--------|
| WAN     | Interface group                                                        |        |
| LAN     | Add ><br>< Del                                                         |        |
| Select  | Interfaces                                                             | Statu  |
| Default | LAN1,LAN2,LAN3,LAN4,wlan-vap0,wlan-vap1,wlan-vap2,wlan-<br>vap3,pppoe1 | Enable |
| Group1  |                                                                        |        |
| Group2  |                                                                        |        |
| Group3  |                                                                        |        |
|         |                                                                        |        |

Apply
Follow the steps to manipulate a mapping group.

- **Step 1** Select a group from the table.
- **Step 2** Select interfaces from the available WAN and LAN interface groups and add it to the interface group list using the arrow buttons to manipulate the required mapping of the ports.
- Step 3 Click Apply button to save the changes.

# Note:

The selected interfaces will be removed from their existing groups and added to the new group.

#### 3.3.11.2 IGMP Proxy

IGMP allows support for efficient multicasting -- transmission of identical content, such as multimedia, from a source to a number of recipients. IGMP proxy enables the system to issue IGMP host messages on behalf of hosts that the system discovered through standard IGMP interfaces. The system acts as a proxy for its hosts when you enable it.

Choose Advanced > Network Tools > IGMP Proxy. The IGMP Proxy Configuration page shown in the following figure appears.

| IGMP PROXY CONFIGURATION                                                                                                    |  |  |  |  |  |  |
|----------------------------------------------------------------------------------------------------|--|--|--|--|--|--|
| IGMP proxy enables the system to issue IGMP host messages on behalf of hosts that the system discovered through standard IGMP interfaces. The system acts as a proxy for its hosts when you enable it by doing the follows:<br>. Enable IGMP proxy on WAN interface (upstream), which connects to a router running IGMP.<br>. Enable IGMP on LAN interface (downstream), which connects to its hosts. |  |  |  |  |  |  |
|                                                                                                    |  |  |  |  |  |  |
| IGMP PROXY CONFIGURATION                                                                                                    |  |  |  |  |  |  |
| IGMP Proxy: O Disable 💿 Enable                                                                                                    |  |  |  |  |  |  |
| Multicast Allowed: 🔘 Disable 💿 Enable                                                                                                    |  |  |  |  |  |  |
| Robust Count: 2                                                                                                    |  |  |  |  |  |  |
| Last Member Query Count: 2                                                                                                    |  |  |  |  |  |  |
| Query Interval: 60 (seconds)                                                                                                    |  |  |  |  |  |  |
| Query Response Interval: 100 (*100ms)                                                                                                    |  |  |  |  |  |  |
| Group Leave Delay: 2000 (ms)                                                                                                    |  |  |  |  |  |  |
| Apply Changes Undo                                                                                                    |  |  |  |  |  |  |

The following table describes the parameters and buttons of this page.

| Field             | Description                                                                                                    |  |  |  |  |  |
|-------------------|----------------------------------------------------------------------------------------------------|--|--|--|--|--|
| Multicast allowed | Enable multicast proxy, only for route mode.                                                                          |  |  |  |  |  |
| Robust Count      | Allows tuning for the expected packet loss on a link. It determines how many times a startup query should be xmitted. |  |  |  |  |  |
| Last Member       | This parameter specifies the times the device sends                                                                   |  |  |  |  |  |
| Query Count       | the query message.                                                                                                    |  |  |  |  |  |
|                   | The device sends query messages to check IGMP                                                                         |  |  |  |  |  |
|                   | user periodically. The unit is second.                                                                                |  |  |  |  |  |
| Query Response    | The device waits for the IGMP user's reply. The unit is                                                               |  |  |  |  |  |
| Interval          | 100 * millisecond.                                                                                                    |  |  |  |  |  |
|                   | The duration for the modem to cease forwarding                                                                        |  |  |  |  |  |
| Group Leave       | multicast packets after a corresponding IGMP "Leave                                                                   |  |  |  |  |  |
| Delay             | Group" message has been successfully offered to the                                                                   |  |  |  |  |  |
|                   | modem.                                                                                                    |  |  |  |  |  |

Click Apply Changes to save the settings.

#### 3.3.11.3 IP QoS

Quality of Service is a feature that allows you to allocate or guarantee the throughput or speed of Internet for certain computers. This is a very useful feature for sensitive applications such as VoIP whereby it will assist in preventing dropped calls. Large amounts of non-critical data can be scaled so that they do not affect sensitive real-time applications such as VoIP or Streaming.

Choose **Advanced** > **Network Tools** > **IP QoS**. The **IP QoS** page shown in the following figure appears.

| IP QOS                                                                                                    |  |  |  |  |  |  |  |
|----------------------------------------------------------------------------------------------------|--|--|--|--|--|--|--|
| Entries in this table are used to assign the precedence for each incoming packet based on specified policy.<br>Config Procedure:<br>1: set traffic rule.<br>2: assign the precedence or add marker for different stream. |  |  |  |  |  |  |  |
| IP QOS CONFIGURATION                                                                                                    |  |  |  |  |  |  |  |
| IP QoS: 🔘 disable 💿 enable                                                                                                    |  |  |  |  |  |  |  |
| Schedule Mode: strict prior 💌                                                                                                    |  |  |  |  |  |  |  |
| Apply Changes                                                                                                    |  |  |  |  |  |  |  |
| QOS RULE LIST                                                                                                    |  |  |  |  |  |  |  |
| src MAC dest MAC src IP sPort dest IP dPort proto phy port                                                                                                    |  |  |  |  |  |  |  |
| QOS RULE LIST(CONTINUE)                                                                                                    |  |  |  |  |  |  |  |
| IPP TOS DSCP TC 802.1p Prior IPP TOS Mark DSCP TC Mark 802.1p Mark sel                                                                                                    |  |  |  |  |  |  |  |
| Delete Add Rule                                                                                                    |  |  |  |  |  |  |  |

- Step 1 Enable IP QoS and click Apply Changes to enable IP QoS function.
- Step 2 Click Add Rule to add a new IP QoS rule. The page shown in the following figure appears.

| Delete Add R         | ule                 |
|----------------------|---------------------|
| ADD OR MODIFY (      | OS RULE             |
| Source MAC:          |                     |
| Destination MAC:     |                     |
| Source IP:           |                     |
| Source Mask:         |                     |
| Destination IP:      |                     |
| Destination Mask:    |                     |
| Source Port:         |                     |
| Destination Port:    |                     |
| Protocol:            | ×                   |
| Phy Port:            | <br>▼               |
| IPP/DS Field:        | O IPP/TOS 💿 DSCP    |
| IP Precedence Range: | ~ ~                 |
| Type of Service:     |                     |
| DSCP Range:          | Value Range:0~63)   |
| Traffic Class Range: | (Value Range:0~255) |
| 802.1p:              | ✓ ~ ✓               |
| Priority:            | p3(Lowest) 💌        |
| insert or modify (   | QoS mark            |
|                      |                     |
| Apply Changes        | ]                   |

#### 3.3.11.4 UPnP

UPnP (Universal Plug and Play) is a networking architecture that provides compatibility among networking equipment, software, and peripherals. This router has optional UPnP capability, and can work with other UPnP devices and software. The system acts as a daemon when you enable UPnP. Leave the UPnP option enabled as long as the LAN has other UPnP applications.

Choose **Advanced** > **Network Tools** > **UPnP**. The **UPnP Configuration** page shown in the following figure appears.

| UPNP CONFIGURATION                                                                     |  |  |  |  |
|----------------------------------------------------------------------------------------|--|--|--|--|
| This page is used to configure UPnP. The system acts as a daemon when you enable UPnP. |  |  |  |  |
| UPNP CONFIGURATION                                                                     |  |  |  |  |
| UPnP: O Disable O Enable<br>WAN Interface:                                             |  |  |  |  |
| Apply Changes                                                                          |  |  |  |  |

#### 3.3.11.5 SNMP

SNMP (Simple Network Management Protocol) provides a means to monitor status and performance and set configuration parameters. It enables a management station to configure, monitor and receive trap messages from network devices.

Choose Advanced > Network Tools > SNMP. The SNMP Protocol Configuration page shown in the following figure appears. You may change the settings for system description, trap IP address and community name.

| SNMP PROTOCOL CONFIGURATION                                                                                                    |                             |  |  |  |  |  |  |
|----------------------------------------------------------------------------------------------------|-----------------------------|--|--|--|--|--|--|
| This page is used to configure the SNMP protocol. Here you may change the setting for system description, trap ip address, community name, etc |                             |  |  |  |  |  |  |
| SNMP PROTOCOL                                                                                                    | SNMP PROTOCOL CONFIGURATION |  |  |  |  |  |  |
|                                                                                                    | Enable SNMP                 |  |  |  |  |  |  |
| System<br>Description                                                                                                    | ADSL SoHo Router            |  |  |  |  |  |  |
| System Contact                                                                                                    |                             |  |  |  |  |  |  |
| System Name                                                                                                    | XDSL                        |  |  |  |  |  |  |
| System<br>Location                                                                                                    |                             |  |  |  |  |  |  |
| Trap IP Address                                                                                                    |                             |  |  |  |  |  |  |
| Community<br>name (read-<br>only)<br>Community                                                                                                 | public                      |  |  |  |  |  |  |
| name (read-<br>write)                                                                                                    | public                      |  |  |  |  |  |  |
| Apply Changes Reset                                                                                                    |                             |  |  |  |  |  |  |

The following table describes the parameters of this page:

| Field           | Description                                        |  |  |  |  |
|-----------------|----------------------------------------------------|--|--|--|--|
|                 | Select it to enable SNMP function. You need to     |  |  |  |  |
| Enable SNMP     | enable SNMP, and then you can configure the        |  |  |  |  |
|                 | parameters of this page.                           |  |  |  |  |
| Trop ID Address | Enter the trap IP address. The trap information is |  |  |  |  |
| Trap IP Address | sent to the corresponding host.                    |  |  |  |  |
| Community Name  | The network administrators must use this password  |  |  |  |  |
| (Read-only)     | to read the information of this router.            |  |  |  |  |
| Community Name  | The network administrators must use this password  |  |  |  |  |
| (Read-Write)    | to configure the information of the router.        |  |  |  |  |

### 3.3.11.6 TR-069

TR-069 is a WAN management protocol. It is a bidirectional SOAP/HTTP based protocol providing the communication between the ADSL router and an Auto

Configuration Server (ACS) to monitor status and performance and to set configuration parameters from WAN side.

Choose **Advanced** > **Network Tools** > **TR-069**. The **TR-069 Configuration** page shown in the following figure appears. You may change the setting for the ACS parameters.

| TR-069 CONFIGURATION               |                                             |                               |
|------------------------------------|---------------------------------------------|-------------------------------|
| This page is used to configure the | e TR-069 CPE. Here you may char             | nge the setting for the ACS's |
| pooneccio                          |                                             |                               |
| ACS CONFIGURATION                  |                                             |                               |
| Enable:                            | V                                           |                               |
| URL:                               | http://172.21.70.44/cpe/?pd12               | 2                             |
| User Name:                         | rtk                                         | ]                             |
| Password:                          | rtk                                         | ]                             |
| Periodic Inform Enable:            | O Disable 💿 Enable                          |                               |
| Periodic Inform Interval:          | 300                                         | seconds                       |
| CONNECTION REQUEST                 |                                             |                               |
| User Name:                         | rtk                                         | 1                             |
| Password:                          | rtk                                         | 1                             |
| Path:                              | /tr069                                      |                               |
| Port:                              | 7547                                        | ]                             |
| DEBUG                              |                                             |                               |
| DEBUG                              |                                             | 4                             |
| ACS Certificates CPE:              | No ○ Yes     Yes                            |                               |
| Show Message:                      | ⊙ Disable ○ Enable                          |                               |
| CPE Sends GetRPC:                  | Disable     Disable                         |                               |
| Skip MReboot:                      | Disable     Disable     Disable             |                               |
| Delay:                             | O Disable 🕑 Enable                          |                               |
| CT Inform Extension:               | Disable     Disable     Disable     Disable |                               |
| Apply Changes Decet                | 1                                           |                               |
| Apply changes                      | J                                           |                               |
| CERTIFICATE MANAGEMEN              | 6                                           |                               |
| CPE Certificate Password:          | client                                      | ply Undo                      |
| CDE Coutificator                   | Brow                                        | vse) Upload                   |
| Cre Cerdificate:                   | Delete                                      |                               |
|                                    | Brow                                        | vse Upload                    |
| CA Certificate:                    | Delete                                      |                               |
|                                    |                                             |                               |

| Field                  | Description                                        |  |  |  |  |
|------------------------|----------------------------------------------------|--|--|--|--|
| ACS Configuration      |                                                    |  |  |  |  |
| URL                    | The URL of the auto-configuration server to        |  |  |  |  |
|                        | connect to.                                        |  |  |  |  |
| User Name              | The user name for logging in to the ACS.           |  |  |  |  |
| Password               | The password for logging in to the ACS.            |  |  |  |  |
| Periodic Inform Enable | Select Enable to periodically connect to the       |  |  |  |  |
|                        | ACS to check configuration updates.                |  |  |  |  |
| Periodic Inform        | Specify the amount of time between                 |  |  |  |  |
| Interval               | connections to ACS.                                |  |  |  |  |
| Connection Request     |                                                    |  |  |  |  |
| User Name              | The connection username provided by TR-069         |  |  |  |  |
|                        | service.                                           |  |  |  |  |
| Password               | The connection password provided by TR-069         |  |  |  |  |
|                        | service.                                           |  |  |  |  |
| Debug                  |                                                    |  |  |  |  |
| Show Message           | Select Enable to display ACS SOAP messages         |  |  |  |  |
|                        | on the serial console.                             |  |  |  |  |
| CPE sends GetRPC       | Select Enable, the router contacts the ACS to      |  |  |  |  |
|                        | obtain configuration updates.                      |  |  |  |  |
| Skip MReboot           | Specify whether to send an MReboot event           |  |  |  |  |
|                        | code in the inform message.                        |  |  |  |  |
| Delay                  | Specify whether to start the TR-069 program        |  |  |  |  |
|                        | after a short delay.                               |  |  |  |  |
| Auto-Execution         | Specify whether to automatically start the         |  |  |  |  |
|                        | TR-069 after the router is powered on.             |  |  |  |  |
| CT Inform Extension    | Specify support China Telecom extension            |  |  |  |  |
|                        | inform type or not.                                |  |  |  |  |
| Certificate Managemen  | t                                                  |  |  |  |  |
| CPE Certificate        | The certificate password of the router.            |  |  |  |  |
| Password               |                                                    |  |  |  |  |
| CPE Certificate        | Enter the CPE Certificate file. Click it to browse |  |  |  |  |
|                        | and upload the certificate for the router.         |  |  |  |  |

The following table describes the parameters of this page:

| Field          | Description                                      |
|----------------|--------------------------------------------------|
| CA Certificate | Click it to browse and upload the CA certificate |
|                | for the router.                                  |

### 3.3.11.7 Software Forbidden

Choose Advanced > Network Tools > Software Forbidden. The Software Forbidden page shown in the following figure appears. You may configure some software to be forbidden to deny the IP packets of it.

To forbid one specified PC (or some PCs) from using an application, select the application you want to prohibit, and input a single IP address or IP addresses in range. When Single IP is selected, IP 0.0.0.0 represent for any IP. In this situation, all PCs connected to this router will deny the selected software.

| SOFTWARE FORBIDDEN                                                                                                    |        |  |  |  |  |
|----------------------------------------------------------------------------------------------------|--------|--|--|--|--|
| This page is used to config some softwares to be forbidden.By it ,you can deny the ip packets from the specified software. |        |  |  |  |  |
| CURRENT FORBIDDEN SOFTWARE LIST                                                                                            |        |  |  |  |  |
| Software                                                                                                    | Select |  |  |  |  |
| Delete All                                                                                                    |        |  |  |  |  |
| ADD FORBIDDEN SOFTWARE                                                                                                    |        |  |  |  |  |
| Add Forbidden Software: 💌                                                                                                  |        |  |  |  |  |
| Add                                                                                                    |        |  |  |  |  |

The following table describes the parameters and buttons of this page:

|        | Field       | Description                                    |       |    |             |       |    |           |      |
|--------|-------------|------------------------------------------------|-------|----|-------------|-------|----|-----------|------|
| Curren | t Forbidden | A list of currently forbidden applications for |       |    |             |       |    |           |      |
| Softwa | re List     | accessing the network.                         |       |    |             |       |    |           |      |
| Add    | Forbidden   | Se                                             | elect | an | application | on to | be | forbidden | from |

| Field    | Description            |
|----------|------------------------|
| Software | accessing the network. |

#### 3.3.11.8 ARP Binding

This function realizes the binding of IP addresses and MAC addresses to avoid ARP address cheats. Choose **Advanced** > **Network Tools** > **ARP Binding**. The **ARP Binding Configuration** page shown in the following figure appears.

| ARP BINDING CONFIGURATION                                                                                 |                                                     |  |  |
|----------------------------------------------------------------------------------------------------|-----------------------------------------------------|--|--|
| This page lists the permanent arp entry table. You can bind ip with corresponding mac to avoid arp spoof. |                                                     |  |  |
|                                                                                                    |                                                     |  |  |
| ARP BINDING CONFIGURATION                                                                                 |                                                     |  |  |
| IP Add<br>Mac Add                                                                                         | ess: 0.0.0.0<br>ess: 00000000000 (ex. 00E086710502) |  |  |
| Add Delete Selected Undo                                                                                  |                                                     |  |  |
| ARP BINDING TABLE                                                                                         |                                                     |  |  |
| Select                                                                                                    | IP Address MAC Address                              |  |  |

The following table describes the parameters and buttons of this page:

| Field Description |                                                 |
|-------------------|-------------------------------------------------|
| IP Address        | An IP address to be bound.                      |
| Mac Address       | An MAC address to be bound.                     |
| Add               | Click this icon to add an ARP binding.          |
| Delete Selected   | Delete a selected setting from the list.        |
| Undo              | Reconfigure the above setting.                  |
| ARP Binding Table | A list of all the current ARP binding settings. |

#### 3.3.11.9 Client Limit

Choose Advanced > Network Tools > Client Limit. The Client Limit Configuration page shown in the following figure appears. You may configure the capability of forcing how many devices can access to the Internet.

| CLIENT LIMIT CONFIGURATION                                                                     |  |
|------------------------------------------------------------------------------------------------|--|
| This page is used to configure the capability of force how many device can access to Internet! |  |
|                                                                                                |  |
| CLIENT LIMIT CONFIGURATION                                                                     |  |
| Client Limit Capability:                                                                       |  |
| Apply Changes                                                                                  |  |

# 3.3.12 Routing

#### 3.3.12.1 Static Route

Choose Advanced > Routing > Static Route. The Routing Configuration page shown in the following figure appears. This page is used to configure the routing information. You may add or delete IP routes.

| ROUTING CONFIGURATION                                                                      |
|--------------------------------------------------------------------------------------------|
| This page is used to configure the routing information. Here you can add/delete IP routes. |
|                                                                                            |
| ноѕт                                                                                       |
| Enable  Destination Subnet Mask Next Hop Metric I Interface pppoe 1                        |
| Add Route Update Delete Selected Show Routes                                               |
| STATIC ROUTE TABLE                                                                         |
| Select State Destination Subnet Mask NextHop Metric Itf                                    |

The following table describes the parameters and buttons of this page:

| Field Description |
|-------------------|
|-------------------|

### DSL-G2252 User Manual

| Field        | Description                                                 |
|--------------|-------------------------------------------------------------|
| Enable       | Select it to use static IP routes.                          |
| Destination  | Enter the IP address of the destination device.             |
| Subnet Mask  | Enter the subnet mask of the destination device.            |
| Next Hop     | Enter the IP address of the next hop in the IP route to the |
|              | destination device.                                         |
| Metric       | The metric cost for the destination.                        |
| Interface    | The interface for the specified route.                      |
| Add Route    | Click it to add the new static route to the Static Route    |
|              | Table.                                                      |
| Update       | Select a row in the Static Route Table and modify the       |
|              | parameters. Then click it to save the settings temporarily. |
| Delete       | Select a row in the Static Route Table and click it to      |
| Selected     | delete the row.                                             |
| Show         | Click it, the IP Route Table appears. You can view a list   |
| Routes       | of destination routes commonly accessed by your             |
|              | network.                                                    |
| Static Route | A list of the previously configured static IP routes.       |
| Table        |                                                             |

Click **Show Routes**, the page shown in the following figure appears. The table shows a list of destination routes commonly accessed by your network.

| IP ROUTE TABLE                                                                   |                 |           |                |
|----------------------------------------------------------------------------------|-----------------|-----------|----------------|
| This table shows a list of destination routes commonly accessed by your network. |                 |           |                |
| CURRENT IP ROUTING TABLE                                                         |                 |           |                |
| Deskinsking                                                                      | Colorest March  | Neutilier | To be of a set |
| Destination                                                                      | Subnet Mask     | мехтнор   | Interface      |
| 192.168.1.1                                                                      | 255.255.255.255 | *         | e1             |
|                                                                                  |                 |           |                |
|                                                                                  |                 |           |                |
| Refresh Close                                                                    |                 |           |                |

#### 3.3.12.2 IPv6 Static Route

Choose Advanced > Routing > IPv6 Static Route. The IPv6 Routing Configuration page shown in the following figure appears. This page is used to configure the routing information. You can add or delete IP routes.

| IPV6 ROUTING CONFIGURATION                                                                                                |
|----------------------------------------------------------------------------------------------------|
| This page is used to configure the ipv6 routing information. Here you can add/delete $\ensuremath{\mathrm{IPv6}}$ routes. |
| CONFIGURATION                                                                                                    |
| Destination                                                                                                    |
| Prefix Length                                                                                                    |
| Next Hop                                                                                                    |
| Interface pppoe 1 💌                                                                                                    |
| Add Route Delete Selected                                                                                                 |
| IPV6 STATIC ROUTE TABLE                                                                                                   |
| Select Destination NextHop Interface                                                                                      |

The following table describes the parameters and buttons of this page.

| Field         | Description                                                 |
|---------------|-------------------------------------------------------------|
| Destination   | Enter the IPv6 address of the destination device.           |
| Prefix Length | Enter the prefix length of the IPv6 address.                |
| Next Hop      | Enter the IP address of the next hop in the IPv6 route to   |
|               | the destination address.                                    |
| Interface     | The interface for the specified route.                      |
| Add Route     | Click it to add the new static route to the IPv6 Static     |
|               | Route Table.                                                |
| Delete        | Select a row in the IPv6 Static Route Table and click it to |
| Selected      | delete the row.                                             |

#### 3.3.12.3 RIP

Enable this function if you are using this device as a RIP-enabled router to communicate with others using Routing Information Protocol (RIP). This page is used to select the interfaces on your devices that use RIP, and the version of the protocol used.

Choose **Advanced** > **Routing** > **RIP**. The **RIP Configuration** page shown in the following figure appears.

#### RIP CONFIGURATION

| Enable the RIP if you are using this device as a RIP-enabled router to communicate with others<br>using the Routing Information Protocol.<br>attention: if you want to enable RIP, please make sure remote control is enabled. |           |              |              |
|----------------------------------------------------------------------------------------------------|-----------|--------------|--------------|
|                                                                                                    |           |              |              |
| RIP                                                                                                    |           |              |              |
| <ul> <li>Off</li> <li>On</li> <li>Apply</li> <li>interface</li> <li>LAN</li> <li>Recv Version</li> <li>RIP1</li> <li>Send Version</li> <li>RIP1</li> </ul>                                                                     |           |              |              |
|                                                                                                    |           |              |              |
| Add Delete                                                                                                    |           |              |              |
| RIP CONFIG LIST                                                                                                    |           |              |              |
|                                                                                                    |           |              |              |
| Select                                                                                                    | interface | Recv Version | Send Version |

#### The following table describes the parameters and buttons of this page:

| Field     | Description                                               |  |  |
|-----------|-----------------------------------------------------------|--|--|
| RIP       | Select <b>Enable</b> , the router communicates with other |  |  |
|           | RIP-enabled devices.                                      |  |  |
| Apply     | Click it to save the settings of this page.               |  |  |
| Interface | Choose the router interface that uses RIP.                |  |  |
|           | Choose the interface version that receives RIP            |  |  |
| Receive   | messages. You can choose RIP1, RIP2, or Both.             |  |  |
| Version   | Choose RIP1 indicates the router receives RIP v1          |  |  |
|           | messages.                                                 |  |  |

| Field        | Description                                               |  |
|--------------|-----------------------------------------------------------|--|
|              | • Choose <b>RIP2</b> indicates the router receives RIP v2 |  |
|              | messages.                                                 |  |
|              | • Choose <b>Both</b> indicates the router receives RIP v1 |  |
|              | and RIP v2 messages.                                      |  |
|              | The working mode for sending RIP messages. You can        |  |
| Send Version | choose RIP1 or RIP2.                                      |  |
|              | • Choose <b>RIP1</b> indicates the router broadcasts RIP1 |  |
|              | messages only.                                            |  |
|              | • Choose RIP2 indicates the router multicasts RIP2        |  |
|              | messages only.                                            |  |
| Add          | Click it to add the RIP interface to the Rip Config List. |  |
| Delete       | Select a row in the Rip Config List and click it to       |  |
|              | delete the row.                                           |  |

## 3.3.13 NAT

Under this menu, NAT ALG (Application Layer Gateway), NAT Exclude IP, NAT Forwarding, FTP ALG Config and NAT IP Mapping can be performed.

## 3.3.13.1 NAT ALG

Choose Advanced > NAT > NAT ALG. The NAT ALG and Pass-Through page shown in the following figure appears. Choose the NAT ALG and Pass-Through options, and then click Apply Changes.

| NAT ALG AND PASS-THROUGH                     |          |
|----------------------------------------------|----------|
| Setup NAT ALG and Pass-Through configuration |          |
|                                              |          |
| RIP CONFIG LIST                              |          |
| IPSec Pass-Through                           | ✓ Enable |
| L2TP Pass-Through                            | ✓ Enable |
| PPTP Pass-Through                            | ✓ Enable |
| FTP                                          | ✓ Enable |
| H.323                                        | ✓ Enable |
| SIP                                          | C Enable |
| RTSP                                         | C Enable |
| ICQ                                          | C Enable |
| MSN                                          | ✓ Enable |
| Apply Changes Reset                          | ٦        |

### 3.3.13.2 NAT Exclude IP

Choose Advanced > NAT > NAT Exclude IP. The NAT EXCLUDE IP page shown in the following figure appears. In the page, you can configure some source IP addresses which use the purge route mode when accessing the Internet through the specified interface.

| NAT EXCLUDE IP                                                                                                    |  |  |
|----------------------------------------------------------------------------------------------------|--|--|
| In the page ,you can config some source ip address which use the purge route mode when access internet through the specified interface. |  |  |
|                                                                                                    |  |  |
| CONFIG                                                                                                    |  |  |
| interface pppoel V<br>IP Range                                                                                                    |  |  |
| Apply Changes Reset                                                                                                    |  |  |
| CURRENT NAT EXCLUDE IP TABLE                                                                                                    |  |  |
|                                                                                                    |  |  |
| WAN Interface Low IP High IP Action                                                                                                    |  |  |

#### 3.3.13.3 NAT Forwarding

Choose **Advanced** > **NAT** > **NAT Forwarding**. The **NAT Forwarding** page shown in the following figure appears.

Entries in this table allow you to automatically redirect common network services to a specific machine behind the NAT firewall. These settings are only necessary if you wish to host some sort of server like a web server or mail server on the private local network behind your Gateway's NAT firewall.

Under 1483MER or 1483Routed mode, if NAPT (Network Address Port Translation) is enabled, the **Local IP Address** is configured as 192.168.1.3 and the **Remote IP Address** is configured as 202.32.0.2, the PC with the LAN IP192.168.1.3 will use 202.32.0.2 when it is connected to the Internet via the router without NAPT control.

| NAT FORWARDING                                                                                                    |  |  |
|----------------------------------------------------------------------------------------------------|--|--|
| Entries in this table allow you to automatically redirect common network services to a specific machine behind the NAT frewall. These settings are only necessary if you wish to host some sort of server like a web server or mail server on the private local network behind your Gateway's NAT frewall. |  |  |
| SETTING                                                                                                    |  |  |
| Local IP Address Remote IP Address Enable                                                                                                    |  |  |
| Apply Changes Reset                                                                                                    |  |  |
| CURRENT NAT PORT FORWARDING TABLE                                                                                                    |  |  |
| Local IP Address Remote IP Address State Action                                                                                                    |  |  |

The following table describes the parameters and buttons of this page:

| Field            | Description                         |  |
|------------------|-------------------------------------|--|
| Local IP Address | Input a local IP address.           |  |
| Remote IP        | Input a remote IP address           |  |
| Address          |                                     |  |
| Enable           | Enable the current configured rule. |  |
| Apply Changes    | Submit the configurations.          |  |

| Field            | Description                                           |  |  |
|------------------|-------------------------------------------------------|--|--|
| Reset            | Cancel the modification and reconfigure the settings. |  |  |
| Current NAT Port | Current configuration rule list.                      |  |  |
| Forwarding Table |                                                       |  |  |

### 3.3.13.4 FTP ALG Configuration

The common port for FTP connection is port 21, and a common ALG monitors the TCP port 21 to ensure NAT pass-through of FTP. By enabling this function, when the FTP server connection port is not a port 21, the FTP ALG module will be informed to monitor other TCP ports to ensure NAT pass-through of FTP.

Choose Advanced > NAT > FTP ALG Config. The FTP ALG Configuration page shown in the following figure appears.

| FTP ALG CONFIGURATION                                                    |  |  |
|--------------------------------------------------------------------------|--|--|
| This page is used to configure FTP Server ALG and FTP Client ALG ports . |  |  |
|                                                                          |  |  |
| SETTING PORT                                                             |  |  |
| FTP ALG port                                                             |  |  |
| Add Dest Ports Delete Selected DestPort                                  |  |  |
| FTP ALG PORTS TABLE                                                      |  |  |
|                                                                          |  |  |
| Select Ports                                                             |  |  |
| 0 21                                                                     |  |  |

The following table describes the parameters and buttons of this page:

| Field           | Description                                         |  |
|-----------------|-----------------------------------------------------|--|
| FTP ALG port    | Set an FTP ALG port.                                |  |
| Add Dest Ports  | Add a port configuration.                           |  |
| Delete Selected | Delete a selected port configuration from the list. |  |
| DestPort        |                                                     |  |

#### 3.3.13.5 NAT IP Mapping

Choose Advanced > NAT > NAT IP Mapping. The NAT IP Mapping page shown in the following figure appears.

Entries in the **Current NAT IP Mapping Table** allow you to configure one IP pool for a specified source IP address from LAN, so one packet whose source IP is in range of the specified address will select one IP address from the pool for NAT.

| NAT IP MAPPING                                                                                                    |  |  |
|----------------------------------------------------------------------------------------------------|--|--|
| Entries in this table allow you to config one IP pool for specified source ip address from lan, so<br>one packet which's source ip is in range of the specified address will select one IP address from<br>pool for NAT. |  |  |
| SETTING                                                                                                    |  |  |
| Type     One-to-One       Local Start IP       Local End IP       Global Start IP       Global End IP                                                                                                    |  |  |
| Apply Changes Reset                                                                                                    |  |  |
| CURRENT NAT IP MAPPING TABLE                                                                                                    |  |  |
| Local Start IP Local End IP Global Start IP Global End IP Action                                                                                                    |  |  |
| Delete Selected Delete All                                                                                                    |  |  |

#### 3.3.14 USB Printer

Choose **Advanced** > **USB Printer**. The page is shown as the following figure appears.

| USB PRINTER                                                 |                |
|-------------------------------------------------------------|----------------|
| This page is used to configure print server.                |                |
| USB PRINTER CONFIGURATION                                   |                |
| Print Server:                                               | Disable Enable |
| Printer Name:                                               | myPrinter      |
| Print Server URL: http://192.168.1.1:631/printers/myPrinter |                |
| Apply Changes Reset                                         |                |

### 3.3.15 VOIP

### 3.3.15.1 SIP Server

Choose **Advanced** > **VOIP** > **SIP Server**. The page is shown as the following figure appears.

| SIP SERVER                                 |      |   |
|--------------------------------------------|------|---|
| This page is used to configure SIP Server. |      |   |
| SIP SERVER CONFIGURATION                   | ON   |   |
| Main SIP Proxy                             |      |   |
| Address:                                   |      |   |
| Port:                                      | 5060 |   |
| SIP Domain:                                |      |   |
| Bog Expire (coc)                           | 2600 |   |
| Enable Session timer                       | 3000 |   |
| Session Expire (sec):                      | 1800 |   |
| Outbound Proxy Enable:                     |      |   |
| Outbound Proxy Addr:                       |      |   |
| Outbound Proxy Port:                       | 5060 |   |
| Backup SIP Proxy                           |      |   |
| Backup SIP Proxy Enable:                   |      |   |
| Address:                                   |      |   |
| Port:                                      | 5060 |   |
| SIP Domain:                                |      |   |
| Reg Expire (sec):                          | 3600 |   |
| Enable Session timer:                      | v    |   |
| Session Expire (sec):                      | 1800 |   |
| Outbound Proxy Enable:                     |      |   |
| Outbound Proxy Addr:                       |      |   |
| Outbound Proxy Port:                       | 5060 |   |
|                                            | ч    | · |

Apply

### 3.3.15.2 SIP Account

Choose **Advanced** > **VOIP** > **SIP Account**. The page is shown as the following figure appears.

### 3.3.15.3 VOIP Advanced

Choose **Advanced** > **VOIP** > **VOIP** Advanced. The page is shown as the following figure appears.

| VOIP ADVANCED CONFIGURA                       | ATION                      |
|-----------------------------------------------|----------------------------|
| This page is used to configure advanced VOIP. |                            |
| VOIP ADVANCED CONFIGUR/                       | ATION                      |
| SIP                                           |                            |
| SIP Port                                      | 5060                       |
| RTP Port                                      | 9000                       |
| SIP DSCP                                      | Class 3 (DSCP 0x18)        |
| RTP DSCP                                      | EF (DSCP 0x2e)             |
| DTMF Relay                                    | Inband 🖉                   |
| Advanced Setting                              |                            |
| Select Country                                | TAIWAN                     |
| Caller ID Mode                                | DTMF                       |
| Flash Time Setting (ms)                       | 80 < Flash Time <          |
| [Space:10, Min:80, Max:2000]                  | 500                        |
| Off Hook Alarm(sec)                           | 10                         |
| Inter Digit Timer Long(sec)                   | 16                         |
| Busy Tone Timer(sec)                          | 40                         |
| Hanging Reminder Tone<br>Timer(sec)           | 60                         |
| Register RetryInterval(sec)                   | 90                         |
| DialPlan                                      | Enable                     |
| DialPlan                                      |                            |
| FXS Pluse Dial Detection                      | Enable                     |
| Interdigit Pause Duration (ms)                | 450                        |
| Codec                                         | Precedence                 |
| codec priority 0;                             | G711-ulaw 🕌                |
| codec priority 1;                             | G711-elew 🕌                |
| codec priority 2:                             | G729 🗨                     |
| codec priority 3:                             | G726-16k 🖕                 |
| Speaker Voice Gain                            | 0 (dB) [ -32~31 ],Mute:-32 |
| Mic Voice Gain                                | 0 (dB) [ -32~31 ].Mute:-32 |
| DSP                                           |                            |
| Echo Cancellation                             | Enable                     |
| VAD                                           | Enable                     |
| CNG                                           | Enable                     |
| T.38                                          | C Enable                   |
| Speaker AGC                                   | Enable Enable              |
|                                               | Min delay (ms): 40 🖕       |
| Jitter Buffer Control                         | Max delay (ms): 200        |
|                                               | Optimization factor:       |
|                                               |                            |
| Apply                                         |                            |

### 3.3.16 FTPD Setting

Choose **Advanced** > **FTPD Setting**. The page is shown as the following figure appears.

| FTP                                                                           |    |
|-------------------------------------------------------------------------------|----|
| In this page, you can enable or disable the FTP server, and set the FTP port. |    |
| FTP SERVER SETTING                                                            |    |
| Interface:<br>Enable FTP Server<br>Enable FtpServer for WAN                   |    |
| FTP Server Port                                                               | 21 |
| Apply                                                                         |    |

### 3.3.17 FTPD Account

Choose **Advanced** > **FTPD Account**. The page is shown as the following figure appears.

| FTPD USERACCOUNT CONFIGURATION                    |         |  |
|---------------------------------------------------|---------|--|
| Choose Add, or Remove to configure User Accounts. |         |  |
| STORAGE USERACCOUNT                               |         |  |
| UserName                                          | Remove  |  |
| superadmin                                        | $\odot$ |  |
| admin                                             | O       |  |
| Add                                               |         |  |
| ADD STORAGE USERACCOUNT                           |         |  |
| Username:                                         |         |  |
| Password:                                         |         |  |
| Confirm Password:                                 |         |  |
| Apply Cancel                                      |         |  |

# 3.4 Maintenance

## 3.4.1 System

Choose **Maintenance** > **System**. The page shown in the following figure appears. In this page you can reboot your router or save your router configuration to a file on your computer in case you have to reset your router to factory default settings. You can restore your router settings from a previously saved configuration file.

You may also reset your router to factory default settings. Resetting your router to factory default settings will delete your current configuration.

| COMMIT/REBOOT                                                                                                    |  |
|----------------------------------------------------------------------------------------------------|--|
| Click the button below to reboot the router or reset it to factory default settings.                                                                                                    |  |
| Reset to default Save and reboot                                                                                                    |  |
|                                                                                                    |  |
| BACKUP SETTINGS                                                                                                    |  |
| Back up DSL Router configurations. You may save your router configurations to a file on your PC.<br>Note: Please always save configuration file first before viewing it.<br>Back Settings |  |
|                                                                                                    |  |
| UPDATE SETTINGS                                                                                                    |  |
| Update DSL Router settings. You may update your router settings using your saved files.                                                                                                   |  |
| Settings File Name : Browse Update Settings                                                                                                    |  |

#### The following table describes the parameters and buttons of this page:

| Field            | Description                                              |
|------------------|----------------------------------------------------------|
| Reset to default | This option restores all configuration settings back     |
|                  | to the settings that were in effect at the time the      |
|                  | router was shipped from the factory. All settings will   |
|                  | be lost. If you want to save your router configuration   |
|                  | settings, use the Backup Settings option below.          |
| Save and reboot  | This will save all your settings and restart the router. |

#### DSL-G2252 User Manual

| Field           | Description                                         |
|-----------------|-----------------------------------------------------|
| Back settings   | Save your configurations in a file on your computer |
|                 | so that it may be accessed again later if your      |
|                 | current settings are changed. Be sure to save the   |
|                 | configuration before performing a firmware update.  |
| Update settings | Click Browse to select the configuration file of    |
|                 | device and click Update Settings to begin restoring |
|                 | the device configuration.                           |

## D Note:

Do not turn off your device or press the **Reset** button while an operation in this page is in progress.

## 3.4.2 Firmware Update

Choose **Maintenance** > **Firmware Update**. The page shown in the following figure appears. This page displays your device firmware version and information that will be helpful for D-Link technicians should you require any technical support.

| UPGRADE FIRMWARE                                                                                                    |  |
|----------------------------------------------------------------------------------------------------|--|
| Step 1: Obtain an updated firmware image file from your ISP.                                                                                                    |  |
| $Step \ 2:$ Enter the path to the image file location in the box below or click the "Browse" button to locate the image file.                                   |  |
| Step 3: Click the "Update Firmware" button once to upload the new image file.                                                                                   |  |
| NOTE: The update process takes about 2 minutes to complete, and your DSL Router will reboot. Please DO NOT power off your router before the update is complete. |  |
|                                                                                                    |  |
| SELECT FILE                                                                                                    |  |
| Current Firmware Version: GE_1.00                                                                                                    |  |
| Current Firmware Date: Mar 5 2018 15:20:26                                                                                                    |  |
| Firmware File Name: 浏览 未选择文件。                                                                                                    |  |
| Update Firmware Reset                                                                                                    |  |

The procedure for updating the firmware is as follows.

Step 1 Click Browse...to search the file.

Step 2 Click Update Firmware to update the configuration file.

Step 3 Wait for the router to reboot. This can take another minute or more.

#### Note:

Some firmware updates reset the configuration options to the factory defaults. Before performing an update, be sure to save the current configuration. Refer to 3.4.1 System.

### 3.4.3 Password

Choose **Maintenance** > **Password**. The page shown in the following figure appears. You may modify your router password needed to access this Web management interface. For security reasons, it is recommended that you change the default admin and user passwords of the router. The password you choose should be between 1 and 16 characters in length. If you forget your device password, the only solution is to reset your router to factory default settings and you will lose all your device configuration settings.

| USER ACCOUNT                                                                                                    | CONFIGURATION           |           |           |
|----------------------------------------------------------------------------------------------------|-------------------------|-----------|-----------|
| This page is used to add user account to access the web server of ADSL Router. Empty user<br>name or password is not allowed. |                         |           |           |
| CONFIGURATION                                                                                                    | I                       |           |           |
| User Name:<br>Privilege: User<br>Old Password:<br>New Password:<br>Confirm Password:<br>Idle logout time: (1-60min)           |                         |           |           |
| Add Modify [                                                                                                    | Add Modify Delete Reset |           |           |
| USER ACCOUNT                                                                                                    | TABLE                   |           |           |
| Select                                                                                                    | User Name               | Privilege | Idle Time |
| 0                                                                                                    | admin                   | user      | 5         |

The following table describes the parameters and buttons of this page:

| Field     | Description                                    |
|-----------|------------------------------------------------|
| Privilege | • Root: The root account is fixed, having full |
|           | access to the Web-based management             |
|           | interface.                                     |
|           | • User: The user account has the privilege to  |
|           | view configuration settings and statistics and |
|           | update the router's firmware.                  |

## 3.4.4 Diagnostics

#### 3.4.4.1 Ping Diagnostic

Choose **Maintenance** > **Diagnostics** > **Ping**. The page shown in the following figure appears. This page allows you to ping a Host to test whether your router can be connected to the network.

| PING DIAGNOSTIC            |
|----------------------------|
| This page is used to ping. |
|                            |
| HOST                       |
| PING                       |

The following table describes the parameter and button of this page:

| Field | Description                                |
|-------|--------------------------------------------|
| Host  | Enter the valid IP address or domain name. |
| Ping  | Click it to start to Ping.                 |

#### 3.4.4.2 Ping6

Choose **Maintenance** > **Diagnostics** > **Ping6**. The page shown in the following figure appears. The target Address can be a domain or IPv6 address.

| PING6 DIAGNOSTIC              |
|-------------------------------|
| Ping6 Diagnostic              |
| Target Address:<br>Interface: |
| PING                          |

The following table describes the parameter and button of this page:

| Field          | Description                                 |  |  |
|----------------|---------------------------------------------|--|--|
| Target Address | Enter an IP address for Ping6 diagnosis.    |  |  |
| Interface      | Select an interface through which the Ping6 |  |  |
|                | diagnosis is performed.                     |  |  |

### 3.4.4.3 Traceroute

Choose **Maintenance** > **Diagnostics** > **Traceroute**. The page shown in the following figure appears. You can track the route path through the information which is from your computer to the other side host on the Internet.

| TRACEROUTE DIAGNOSTIC                       |          |  |  |
|---------------------------------------------|----------|--|--|
| This page is used to traceroute diagnostic. |          |  |  |
|                                             |          |  |  |
| TRACEROUTE                                  |          |  |  |
| Host                                        |          |  |  |
| NumberOfTries                               | 3        |  |  |
| Timeout                                     | 5000 ms  |  |  |
| Datasize                                    | 38 Bytes |  |  |
| DSCP                                        | 0        |  |  |
| MaxHopCount                                 | 30       |  |  |
| Interface                                   | any 💌    |  |  |
| traceroute Show Result                      |          |  |  |

| Field         | Description                                    |  |  |  |  |
|---------------|------------------------------------------------|--|--|--|--|
| Host          | Enter the destination host address for         |  |  |  |  |
|               | diagnosis.                                     |  |  |  |  |
| NumberOfTries | Number of repetitions.                         |  |  |  |  |
| Timeout       | Put in the timeout value.                      |  |  |  |  |
| Datasize      | Packet size.                                   |  |  |  |  |
| DSCP          | Differentiated Services Code Point, You should |  |  |  |  |
|               | set a value between 0-63.                      |  |  |  |  |
| MaxHopCount   | Maximum number of routes.                      |  |  |  |  |
| Interface     | Select the interface.                          |  |  |  |  |

The following table describes the parameters and buttons of this page.

Traceroute

Click start traceroute.

#### 3.4.4.4 ADSL

Choose **Maintenance** > **Diagnostics** > **ADSL**. The page shown in the following figure appears. It is used for ADSL tone diagnostics.

| DIAGNOSTIC ADSL                       |       |                           |                                 |  |  |
|---------------------------------------|-------|---------------------------|---------------------------------|--|--|
| This page is used to diagnostic ADSL. |       |                           |                                 |  |  |
|                                       |       |                           |                                 |  |  |
|                                       |       |                           |                                 |  |  |
| Start                                 |       |                           |                                 |  |  |
| Downs                                 | tream | U                         | Jpstream                        |  |  |
|                                       |       |                           |                                 |  |  |
|                                       |       |                           |                                 |  |  |
|                                       |       |                           |                                 |  |  |
|                                       |       |                           |                                 |  |  |
|                                       |       |                           |                                 |  |  |
|                                       |       |                           |                                 |  |  |
|                                       |       |                           |                                 |  |  |
|                                       |       |                           |                                 |  |  |
| H.Image                               | SNR   | QLN                       | Hlog                            |  |  |
|                                       |       |                           |                                 |  |  |
|                                       |       |                           |                                 |  |  |
|                                       |       |                           |                                 |  |  |
|                                       |       |                           |                                 |  |  |
|                                       |       |                           |                                 |  |  |
|                                       | Downs | Downstream<br>H.Image SNR | Downstream U<br>H.Image SNR QLN |  |  |

Click Start to start ADSL tone diagnostics.

#### 3.4.4.5 Diag Test

Choose **Maintenance** > **Diagnostics** > **Diag Test**. The page shown in the following figure appears. In this page, you can test the DSL connection. You can also view the LAN status connection and ADSL connection.

| DIAGNOSTIC TEST                                                                                                    |                     |  |  |  |
|----------------------------------------------------------------------------------------------------|---------------------|--|--|--|
| The DSL Router is capable of testing your DSL connection. The individual tests are listed below. If a test displays a fail status, click "Run Diagnostic Test" button again to make sure the fail status is consistent. |                     |  |  |  |
|                                                                                                    |                     |  |  |  |
| SELECT THE INTERNET CONNECTION                                                                                                    |                     |  |  |  |
|                                                                                                    |                     |  |  |  |
| pppoe 1 💌                                                                                                    | Run Diagnostic Test |  |  |  |

## 3.4.5 System Log

Choose **Maintenance** > **System Log**. The page shown in the following figure appears. This section when enabled allows the system to begin logging events based on the selected log level.

The router can only keep a limited number of log entries due to router memory constraints. If you have an external SYSLOG server, you may choose to configure external logging and all log entries will be sent to your remote server.

| LOG SETTING                                                                                                    |  |  |  |  |  |
|----------------------------------------------------------------------------------------------------|--|--|--|--|--|
| This page is used to display the system event log table. By checking Error or Notice ( or both) will set the log flag. By clicking the ">> ", it will display the newest log information below. |  |  |  |  |  |
|                                                                                                    |  |  |  |  |  |
| SETTING                                                                                                    |  |  |  |  |  |
| Error: Notice:                                                                                                    |  |  |  |  |  |
| Apply Changes Reset                                                                                                    |  |  |  |  |  |
| REMOTE SETTING                                                                                                    |  |  |  |  |  |
| Remote Log Enable: 🗌                                                                                                    |  |  |  |  |  |
| Apply Changes                                                                                                    |  |  |  |  |  |
|                                                                                                    |  |  |  |  |  |
| EVENT LOG TABLE                                                                                                    |  |  |  |  |  |
| Save Log to File Clean Log Table                                                                                                    |  |  |  |  |  |
| Old < < > >> New                                                                                                    |  |  |  |  |  |
| Time Index Type Log Information                                                                                                    |  |  |  |  |  |
| Page: 1/1                                                                                                    |  |  |  |  |  |

### The following table describes the parameters and buttons of this page.

| Field            | Description                                     |
|------------------|-------------------------------------------------|
| Error            | When the system is likely to result in a module |
|                  | abnormity, the system generates an Error log.   |
| Notice           | When the system is under attack or logged in,   |
|                  | or port status changes, the system generates a  |
|                  | Notice log.                                     |
| Remote Log Host  | Send system log to remote host, maybe a         |
|                  | domain or an IP.                                |
| Save Log to File | You can save current log table to a file.       |

## 3.4.6 Logout

Choose **Maintenance** > **Logout**. The page shown in the following figure appears. In this page, you can log out of the configuration page.

| WEB LOGOUT                   |        |
|------------------------------|--------|
| This page is used to logout. |        |
|                              |        |
| LOGOUT                       |        |
|                              | Logout |

# 3.5 Status

You can view the system information and monitor performance

## 3.5.1 Device Info

Choose **Status** > **Device Info**. The page shown in the following figure divided into two parts appears. This page displays a summary overview of your router, including system information, DSL information, LAN Configuration, DNS information, WAN Configuration and so on.

| ADSL ROUTER STATUS                                                        |                        |  |  |  |  |
|---------------------------------------------------------------------------|------------------------|--|--|--|--|
| This page shows the current status and some basic settings of the device. |                        |  |  |  |  |
|                                                                           |                        |  |  |  |  |
| SYSTEM                                                                    |                        |  |  |  |  |
|                                                                           |                        |  |  |  |  |
| Alias Name                                                                | DSL-G2252              |  |  |  |  |
| Firmware Version                                                          | GE_1.00                |  |  |  |  |
| Uptime                                                                    | 2 21:39:54             |  |  |  |  |
| Date/Time                                                                 | Wed Jan 4 0:39:54 2012 |  |  |  |  |
| Built Date                                                                | Mar 5 2018 15:20:26    |  |  |  |  |
| Serial Number                                                             | 00051D030405           |  |  |  |  |
|                                                                           |                        |  |  |  |  |
| DSL                                                                       |                        |  |  |  |  |
|                                                                           |                        |  |  |  |  |
| Operational Status                                                        | ADSL2+ AnnexA          |  |  |  |  |
| Upstream Speed                                                            | 997 kbps               |  |  |  |  |
| Downstream Speed                                                          | 22920 kbps             |  |  |  |  |
|                                                                           |                        |  |  |  |  |
| LAN CONFIGURATION                                                         |                        |  |  |  |  |
|                                                                           |                        |  |  |  |  |
| IP Address                                                                | 192.168.1.1            |  |  |  |  |
| Subnet Mask                                                               | 255.255.255.0          |  |  |  |  |
| DHCP Server                                                               | Enable                 |  |  |  |  |
| MAC Address                                                               | 00:05:1D:03:04:05      |  |  |  |  |
|                                                                           |                        |  |  |  |  |
| WIRELESS INFO                                                             |                        |  |  |  |  |
| Chaburg                                                                   | Frankland              |  |  |  |  |
| Status:                                                                   | Enabled                |  |  |  |  |
| MAC Address:                                                              | 00:05:10:03:04:05      |  |  |  |  |
| Network Name (SSID):                                                      | KIL807X-ADSL           |  |  |  |  |
| Current Channel: 8                                                        |                        |  |  |  |  |
| Encryption: WPA2 Mixed                                                    |                        |  |  |  |  |

Figure 5 Device information - 1

## DSL-G2252 User Manual

| DNS STAT                                                        | US        |           |            |             |               |           |                                        |
|-----------------------------------------------------------------|-----------|-----------|------------|-------------|---------------|-----------|----------------------------------------|
|                                                                 |           |           |            |             | •             |           |                                        |
| DNS Mode<br>DNS Servers                                         |           |           |            | A           | 10            |           |                                        |
| IPv6 DNS Mode                                                   |           |           |            | Au          | ito           |           |                                        |
|                                                                 | IPv6 DN   | S Servers |            |             |               |           |                                        |
| WAN CON                                                         | FIGURATI  | DN        |            |             |               |           |                                        |
| Interface                                                       | VPI/VCI   | Encap     | Droute     | Protocol    | IP<br>Address | Gateway   | Status                                 |
| pppoe1                                                          | 0/35      | шс        | On         | РРРоЕ       | 0.0.0.0       | 0.0.0.0   | Down 0<br>0:0:0 /0<br>0:0:0<br>connect |
| WAN IPV6                                                        | i CONFIGU | RATION    |            |             |               |           |                                        |
| Interfac ,<br>e                                                 | VPI/VCI   | Encap Pro | otocol Add | Pv6<br>Pref | fix Gatew     | ay Droute | e Status                               |
| pppoe1                                                          | 0/35      | LLC PI    | PPoE       |             |               |           | Down                                   |
| ETHERNET                                                        | WAN CO    | NFIGURATI | (ON        |             |               |           |                                        |
| Interface Droute Protocol IP Address Gateway Status             |           |           |            |             |               |           |                                        |
| ETHERNET WAN IPV6 CONFIGURATION                                 |           |           |            |             |               |           |                                        |
| Interface Protocol IPv6<br>Address Prefix Gateway Droute Status |           |           |            |             |               |           |                                        |
|                                                                 |           |           | Refr       | esh         |               |           |                                        |

Figure 6 Device information - 2
### 3.5.2 Wireless Clients

Choose **Status** > **Wireless Clients**. The page shown in the following figure appears. This table shows the MAC address, transmission, reception packet counters and encrypted status for each associated wireless client.

| ACTIVE WIRELESS CLIENT TABLE                                                                                                    |           |           |                |              |                  |
|----------------------------------------------------------------------------------------------------|-----------|-----------|----------------|--------------|------------------|
| This table shows the MAC address, transmission, reception packet counters and encrypted status for each associated wireless client |           |           |                |              |                  |
|                                                                                                    |           |           |                |              |                  |
| ACTIVE WIRELESS CLIENT TABLE                                                                                                    |           |           |                |              |                  |
|                                                                                                    |           |           |                |              |                  |
| MAC Address                                                                                                    | Tx Packet | Rx Packet | Tx Rate (Mbps) | Power Saving | Expired Time (s) |
| None                                                                                                    |           |           |                |              |                  |
|                                                                                                    |           |           |                | -            |                  |
|                                                                                                    |           |           | Refresh        |              |                  |

### 3.5.3 DHCP Clients

Choose Status > DHCP Clients. The page shown in the following page appears.

This page displays all client devices that obtain IP addresses from the device. You can view the host name, IP address, MAC address and time expired(s).

| ACTIVE DHCP CLIENT TABLE                                                                            |            |             |        |       |  |
|----------------------------------------------------------------------------------------------------|------------|-------------|--------|-------|--|
| This table shows the assigned IP address, MAC address and time expired for each DHCP leased client. |            |             |        |       |  |
| ACTIVE DHCP CLIENT TABLE                                                                            |            |             |        |       |  |
| Nama                                                                                                |            |             | Funite | Turne |  |
| Name                                                                                                | IP Address | MAC Address | Expiry | туре  |  |
|                                                                                                    |            | Refresh     |        |       |  |

### 3.5.4 ADSL Driver

Choose **Status** > **ADSL Driver**. The page shown in the following page appears. This page displays all ADSL statistics information, including link down or on, downstream and upstream, type, line coding and so on.

### ADSL CONFIGURATION

This page shows the setting of the ADSL Router.

| ADSL                    |            |  |
|-------------------------|------------|--|
|                         |            |  |
| Adsl Line Status        | SHOWTIME.  |  |
| Adsl Mode               | G992.5     |  |
| Channel Mode            | Interleave |  |
| Up Stream               | 997 kbps   |  |
| Down Stream             | 22920 kbps |  |
| Attenuation Down Stream | 4          |  |
| Attenuation Up Stream   | 3          |  |
| SNR Margin Down Stream  | 8.9        |  |
| SNR Margin Up Stream    | 9.0        |  |
| Vendor ID               | RETK       |  |
| Firmware Version        | v134fc17   |  |
| CRC Errors              | 5003       |  |
| Up Stream BER           | 0e-7       |  |
| Down Stream BER         | 0e-7       |  |
| Up Output Power         | 12         |  |
| Down Output Power       | 14         |  |
| ES                      | 2689       |  |
| SES                     | 49         |  |
| IIAS                    | 86560      |  |

### 3.5.5 Statistics

Choose **Status** > **Statistics**. The page shown in the following page appears. This is a summary of the number of packets that have passed between the WAN and the LAN since the router was last initialized.

#### STATISTICS

This page shows the packet statistics for transmission and reception regarding to network interface.

| Tabadasa  | Dec alst | Decom  | Du duan | Tueslah | Treasure | Tre door |
|-----------|----------|--------|---------|---------|----------|----------|
| Interface | кх ркс   | KX err | KX arop | тх ркс  | Tx err   | Tx arop  |
| e1        | 34301    | 0      | 0       | 32953   | 0        | 0        |
| pppoe1    | 0        | 0      | 0       | 41578   | 0        | 0        |
| w1        | 4511189  | 0      | 0       | 65681   | 0        | 140937   |
| w2        | 0        | 0      | 0       | 0       | 0        | 0        |
| w3        | 0        | 0      | 0       | 0       | 0        | 0        |
| w4        | 0        | 0      | 0       | 0       | 0        | 0        |
| w5        | 0        | 0      | 0       | 0       | 0        | 0        |

## 3.5.6 Route Information

Choose **Status** > **Route Info**. The page shown in the following page appears. This table shows a list of destination routes commonly accessed by your network.

| IP ROUTE TABLE                                                                   |                 |         |           |  |  |
|----------------------------------------------------------------------------------|-----------------|---------|-----------|--|--|
| This table shows a list of destination routes commonly accessed by your network. |                 |         |           |  |  |
| CURRENT IP ROUTING TABLE                                                         |                 |         |           |  |  |
|                                                                                  |                 |         |           |  |  |
| Destination                                                                      | Subnet Mask     | NextHop | Interface |  |  |
| 192.168.1.1                                                                      | 255.255.255.255 | *       | e1        |  |  |
|                                                                                  |                 |         |           |  |  |
| Refresh                                                                          |                 |         |           |  |  |

### 3.5.7 VOIP Status

Choose Status > VOIP Status. The page shown in the following page appears.

This table shows the status of VOIP on your network.

| VOIP STATUS             |          |          |  |  |  |
|-------------------------|----------|----------|--|--|--|
| This shows VOIP status. |          |          |  |  |  |
| STATUS                  |          |          |  |  |  |
| SIP Number              |          |          |  |  |  |
| Register Status         | Disabled | Disabled |  |  |  |

# 3.6 Help

In the main interface, click **Help** tab to enter the **Help** menu as shown in the following figure. This section provides detailed configuration information for the device. Click a link to view corresponding information.

#### HELP MENU

- <u>Setup</u>
  <u>Advanced</u>
- Maintenance
- Status

#### SETUP HELP

- Local Network
- Internet Setup
- <u>Wireless Setup</u>
  Time and Date

#### ADVANCED HELP

- Advanced Wireless
- Access Control List
- Port Triggering
- Port Forwarding
- DMZ
- Parental Control
- Filtering Options
- DOS settings
- DNS
- Dynamic DNS
- Network Tools
- Routing
- NAT
- USB Printer
- VOIP
- FTPD Setting
- FTPD Account

#### MAINTENANCE HELP

- <u>S∨stem</u>
  <u>Firmware Update</u>
- Password
- Diagnostics
- System Log
- Logout

#### STATUS HELP

- Device Info
- Wireless Clients
  DHCP Clients
- ADSL Driver
- Statistics
- Route Info
- VOIP status